O P E R A T I N G M A N U A L

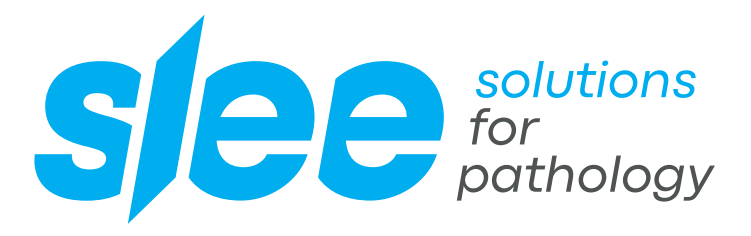

CRYOSTAT MNT

HIGH-END CRYOSTAT

DESIGN & MANUFACTURING MADE IN GERMANY

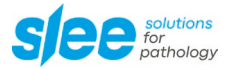

#### Dear Customer,

thank you very much for your confidence in Slee products!

Before you start operating the device, please read the operating instructions carefully to familiarize yourself with the proper operation and functions. The device should only be operated by specially trained and instructed staff. The specified safety measures as well as the regulations and hygiene standards of the respective laboratories must be respected.

Enjoy working with your new device!

Your team from SLEE medical GmbH

#### Please note:

Some of the images in this manual may show special equipment and / or accessories that are subject to a charge. The image may differ slightly from the product. Errors excepted.

We always try to keep our documents up-to-date and free of errors. However, should you notice any mistakes, we would be grateful if you could provide us with feedback. Comments on the actual content are also welcome at any time. Simply e-mail us at marketing@slee.de.

The information, numerical data and notes contained in this document represent the current state of scientific knowledge and state-of-the-art technology as we understand it following thorough investigation in this field. SLEE medical GmbH is under no obligation to update the present manual periodically and on an ongoing basis according to the latest technical developments, nor to provide our customers with additional copies, updates etc. of this document. To the extent permitted in accordance with the national legal system as applicable in each individual case, we shall not be held liable for erroneous statements, drawings, technical illustrations etc. contained in this document. In particular, no liability whatsoever is accepted for any financial loss or consequential damage caused by or related to compliance with statements or other information in this document. Statements, drawings, illustrations and other information regarding the contents or technical details are not to be considered warranted characteristics of our products. These are determined only by the contract provisions agreed between ourselves and our customers. SLEE medical GmbH reserves the right to change technical specifications as well as manufacturing processes without prior notice.

# CONTENT

| 1   | INTENDED USE                                              | 7  |
|-----|-----------------------------------------------------------|----|
| 2   | SYMBOLS                                                   | 7  |
| 3   |                                                           | 8  |
| 4   | SAFETY NOTES                                              | 9  |
| 4.1 | Hand wheel stop                                           | 10 |
| 4.2 | Finger protection                                         | 11 |
| 4.3 | Electrical power connection                               | 12 |
| 4.4 | Working with knives and disposable blades                 | 12 |
| 4.5 | Emergency switch                                          | 13 |
| 4.6 | Motorized operation                                       | 13 |
| 5   | COMPONENTS                                                | 14 |
| 5.1 | Standard components and optional components               | 14 |
| 6   | SPECIFICATIONS                                            | 15 |
| 7   | UNPACKING AND INSTALLATION                                | 17 |
| 7.1 | Unpacking the device                                      | 17 |
| 7.2 | Installation site requirements                            | 18 |
| 7.3 | Installation                                              | 19 |
| 7.4 | Collapsible hand wheel lever                              | 20 |
| 8   | INITIAL OPERATION                                         | 21 |
| 8.1 | Main display                                              | 21 |
| 8.2 | Control panel                                             | 21 |
| 8.3 | LED-display OSEI-system                                   | 23 |
| 8.4 | Software settings                                         | 25 |
| 8.5 | Automatic defrost, disinfection and power saving settings | 26 |
| 8.6 | List of available software settings                       | 27 |
| 9   | OPERATION OF MICROTOME                                    | 29 |
| 9.1 | Insertion of disposable blades                            | 29 |
| 9.2 | Orientation of disposable blades                          | 30 |
| 9.3 | Insertion and orientation of microtome knives             | 31 |

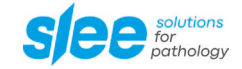

| 13           | Service                                            | 57        |
|--------------|----------------------------------------------------|-----------|
| 12           | OPTIONAL ACCESSORIES                               | 56        |
| 11.5         | Cleaning of cryostat ventilation                   | 55        |
| 11.4         | Cleaning of disposable blade holder                | 53        |
| 11.3         | Recommended maintenance and service schedule       | 52        |
| 11.2         | Disinfection                                       | 51        |
| 11.1         | Cleaning                                           | 51        |
| 11           | CLEANING AND MAINTENANCE                           | 51        |
| 10.9         |                                                    |           |
| 10.8         | Emptying the defrecting water collecting container | 50        |
| 10.7         | Automatic / manual derrost                         | 49        |
| 10.0<br>10.7 | neal exitacion                                     | 49        |
| 10.5<br>10.6 | Host ovtractor                                     | 48        |
| 10.4         |                                                    | 48        |
| 10.3         | Quick neeze position                               | 48        |
| 10.2         | Installation Instructions for UV-C lamp            | 46        |
| 10.1         | UV-C disinfection                                  | 45        |
| 10           |                                                    | 45        |
| 40           |                                                    |           |
| 9.19         | Tips and tricks – cutting angle                    | 45        |
| 9.18         | Tips and tricks – cutting artifacts                | 42<br>42  |
| 9.10         | Tips and tricks – tissue sectioning                | 40        |
| 9.15         |                                                    | ۶۵<br>۲۵  |
| 9.14<br>0.15 | Continuous cutting                                 | 37        |
| 9.13<br>0.11 | Continuous cutting                                 | ۵۵<br>جاد |
| 9.12         | Matar satting                                      | 35        |
| 9.11         | Manual cutting                                     | 34        |
| 9.10         | Trimming of speciment                              | 34        |
| 9.9          | Thickness adjustment for trimming                  | 34        |
| 9.8          | Slow approach to specimen                          | 34        |
| 9./          | Fast approach to specimen                          | 34        |
| 9.6          | Specimen orientation adjustment                    | 33        |
| 9.5          | Insertion of object holder                         | 32        |
| 9.4          | Specimen mounting                                  | 32        |
|              |                                                    |           |

| 14 | WARRANTY | 57 |
|----|----------|----|
| 45 | DICDOCAL |    |
| 15 | DISPOSAL | 5/ |

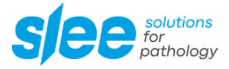

### **1** INTENDED USE

The floor standing open top cryostat MNT is a laboratory device and designed for rapid freezing and cutting thin sections of frozen specimens. It is intended for professional use in routine and research laboratories in the fields of biology, medicine and industry. Thanks to its ergonomic design, it can be optimally operated both sitting and standing.

The device reliably cuts frozen samples in the cutting thickness range from 0.5 to 100  $\mu$ m with a trimming thickness of up to 750  $\mu$ m. The cutting quality is guaranteed by the electronically controlled retraction of the sample during the upward movement. Thus, a damage to the sample caused by grinding on the blade or knife is being prevented, increasing the service life of blades and knives.

### 2 SYMBOLS

|    | Dangers, warnings and cautions are marked by this symbol.                                     |
|----|-----------------------------------------------------------------------------------------------|
|    | Special instructions regarding the operation of the device are marked by this symbol.         |
|    | Mechanical components that can lead to injuries during operation are marked with this symbol. |
|    | Flammable freezing sprays are prohibited.                                                     |
| CE | This device complies with the CE standard.                                                    |

# **3 OVERVIEW DEVICE**

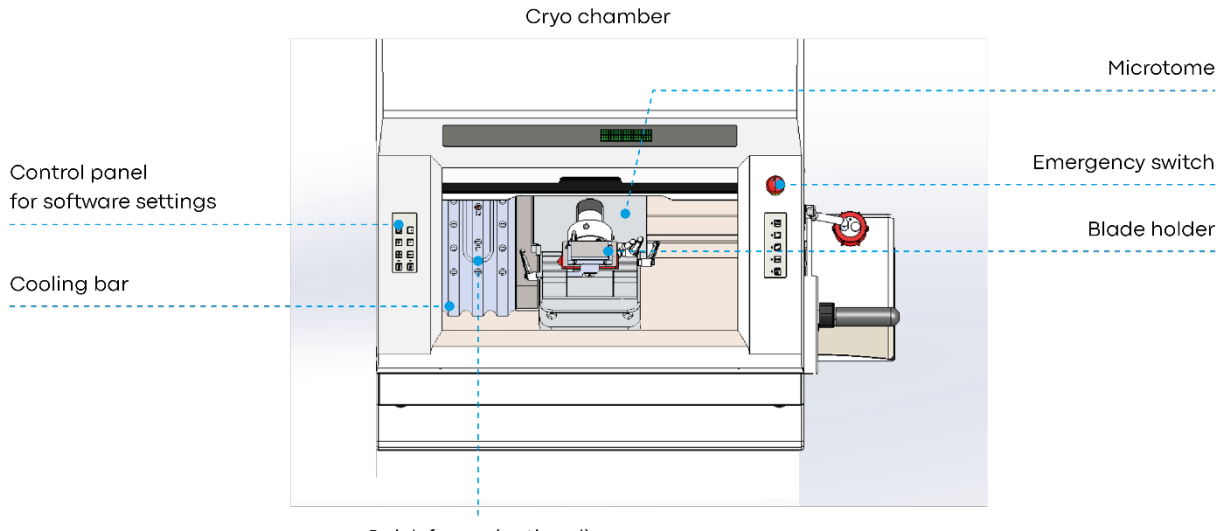

Quick freeze (optional)

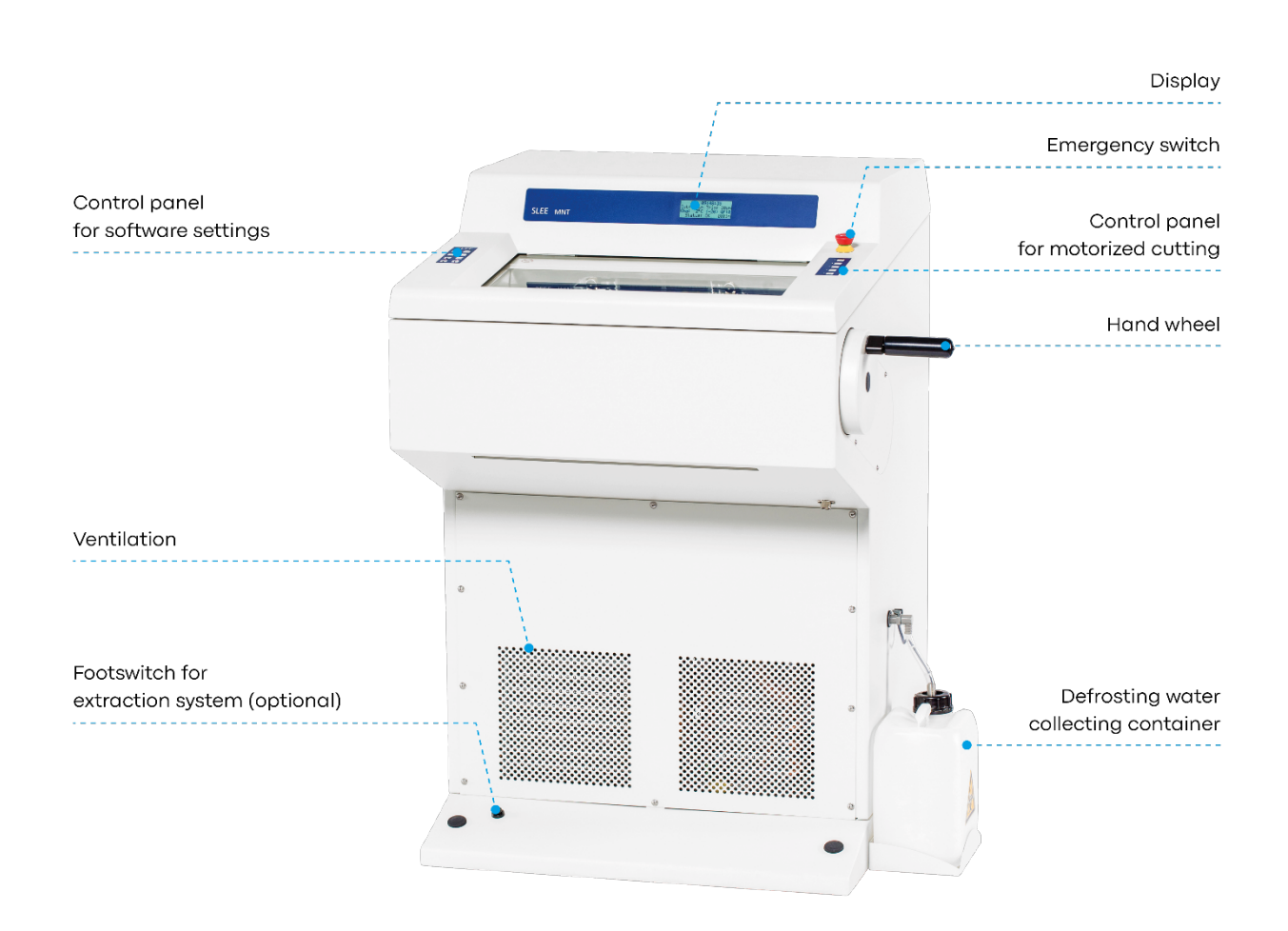

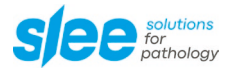

# **4 SAFETY NOTES**

The Slee open top cryostat MNT is provided with the following safety features:

|                                               | MNT |
|-----------------------------------------------|-----|
| Hand wheel stop                               | •   |
| Finger protection for knife- and blade-holder | •   |
| Emergency switch                              | •   |
| Collapsible hand wheel lever                  | •   |

The institution which owns the unit and the persons working with the unit, servicing or repairing it have the responsibility for a hazard-free use.

#### 4.1 Hand wheel stop

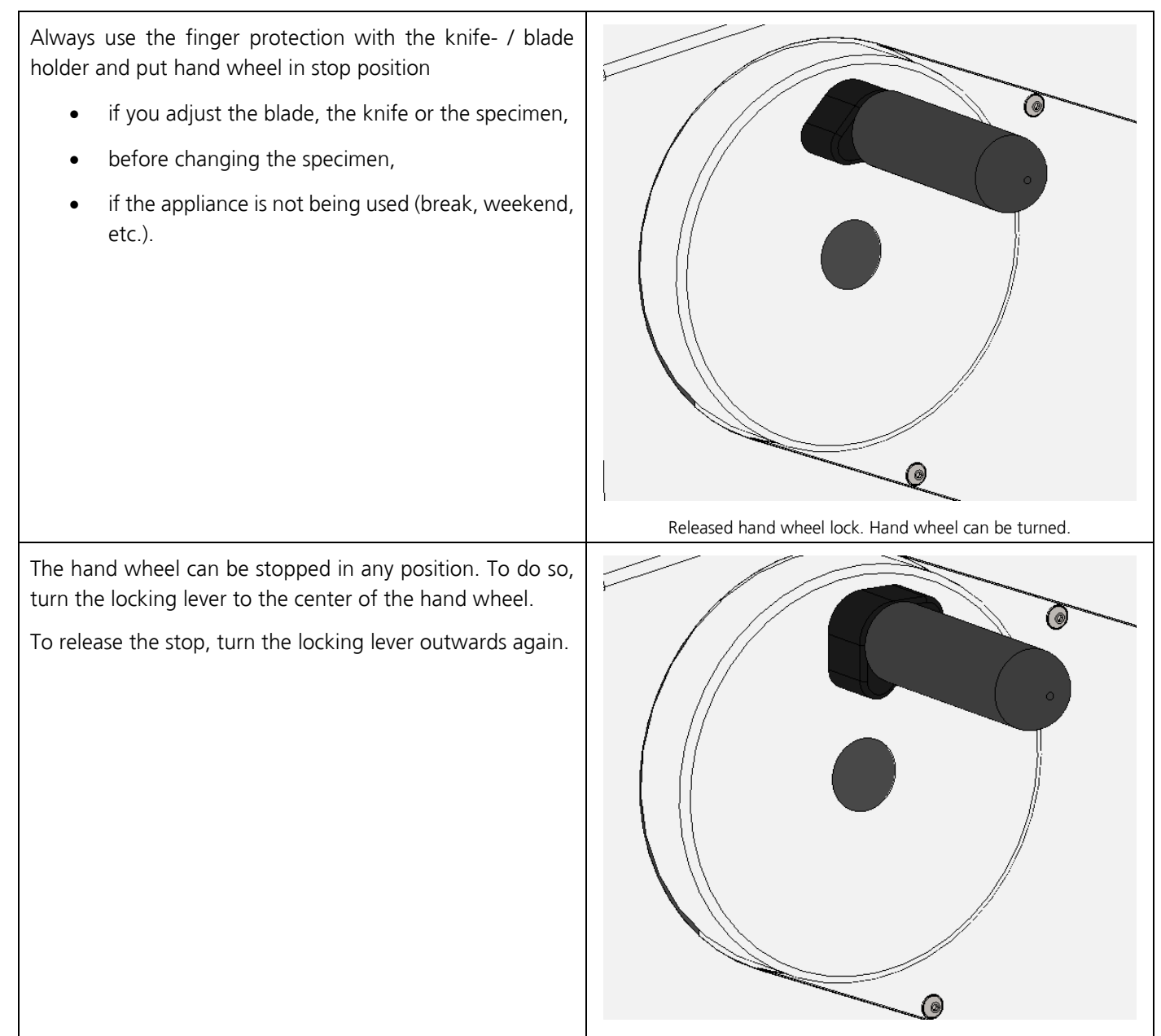

Activated hand wheel lock. It is not possible to turn the hand wheel.

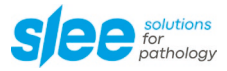

#### 4.2 Finger protection

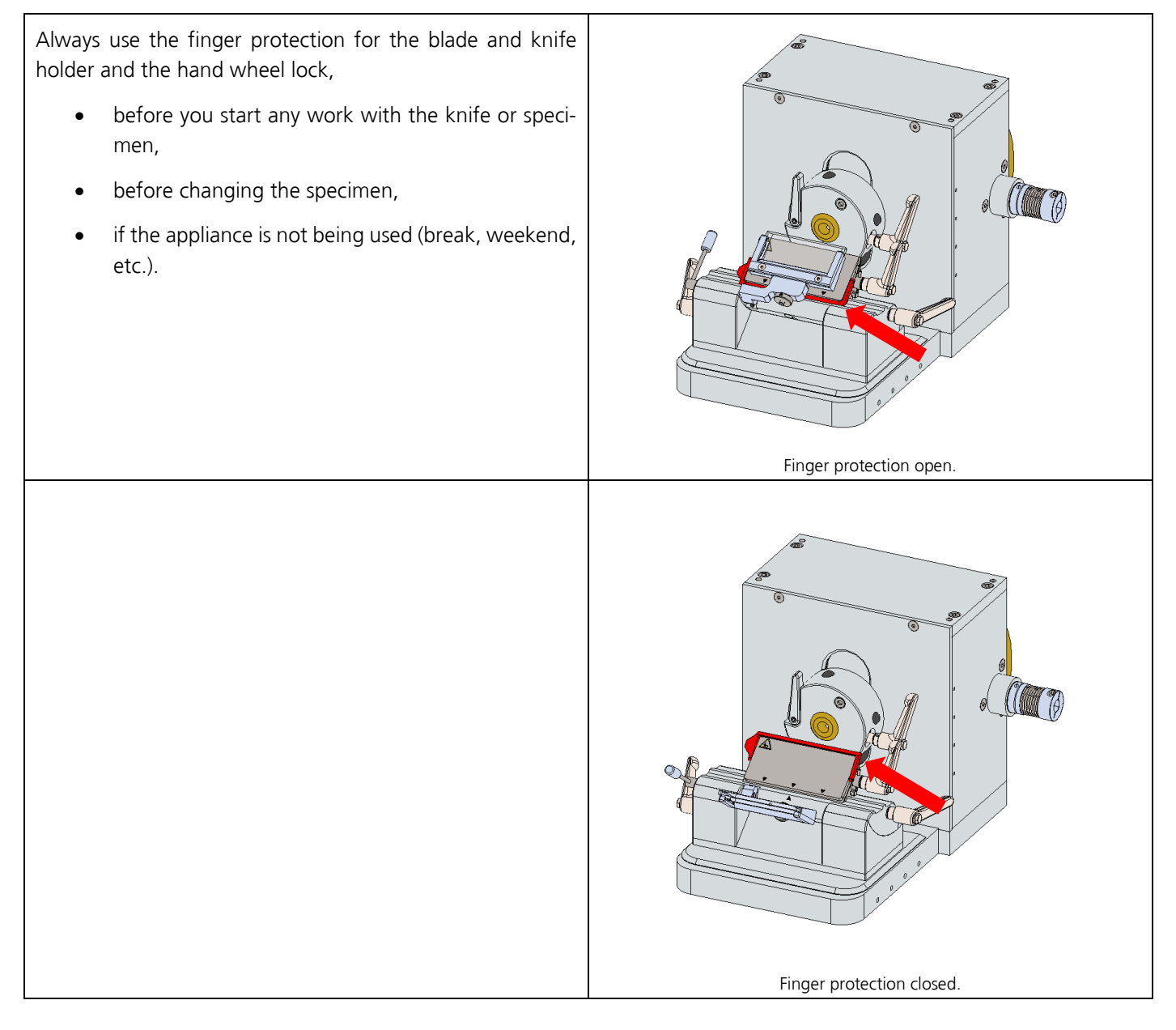

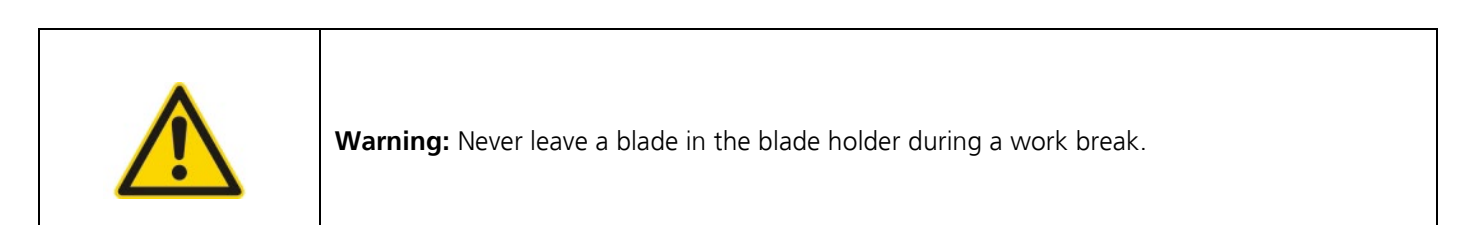

### 4.3 Electrical power connection

Do not use any extension lead.

| • | Before installing the device, make sure that the electrical connection values match the specifica-<br>tions on the type plate and that a constant power supply is guaranteed. Please note that the<br>compressor requires a starting current of 25 to 35 A. The electrical circuit at the installation site<br>must be checked by an electrical engineer to ensure that it meets the requirements for smooth<br>operation of the device. |  |
|---|----------------------------------------------------------------------------------------------------|--|
|   | • This should be examined during installation of the unit by a competent person.                                                                                                    |  |
|   | • Use a dedicated fuse for the unit.                                                                                                    |  |
|   | • Do not connect another device to the same power circuit.                                                                                                    |  |
|   | • Before turning on the device, check if the voltage of the mains supply is identical with the type plate of the device.                                                                                                    |  |

Illustration of type plate (example):

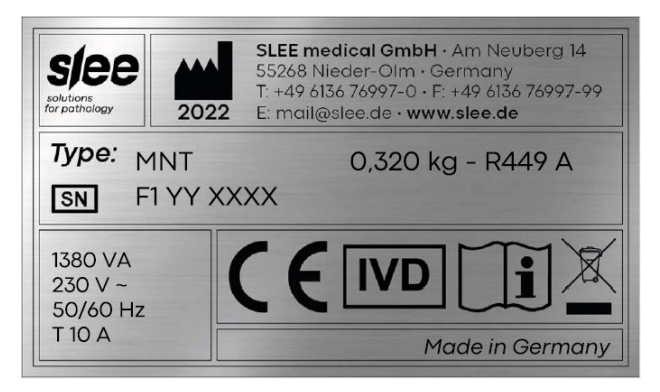

### 4.4 Working with knives and disposable blades

Microtome knives and disposable blades have extremely sharp edges that can cause serious injuries.

|           | • Do not place microtome knives or disposable blades at unsecured areas.                                                                    |
|-----------|----------------------------------------------------------------------------------------------------|
|           | • Never position microtome knives or disposable blades with the sharp edge pointing up-<br>wards.                                           |
|           | • Store used and new blades in a closed container. Use a container that has guides to hold the blades rigid.                                |
| <u>_•</u> | • Never try to catch a falling microtome knife.                                                                                             |
|           | • Always insert the specimen first and then the microtome knife or disposable blade.                                                        |
|           | • To increase the service life of knives and blades, avoid increased wear and tear by regularly cleaning the cutting edge and blade holder. |

Please be extremely careful when handling microtome knives and disposable blades.

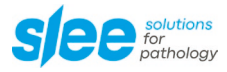

#### 4.5 Emergency switch

By pressing the red emergency switch an emergency stop is activated. The device is switched off completely immediately.

To deactivate the emergency stop, turn the knob. The switch moves automatically back into the original position and the device switches back on automatically. The motor remains deactivated and must be reactivated and restarted for operation.

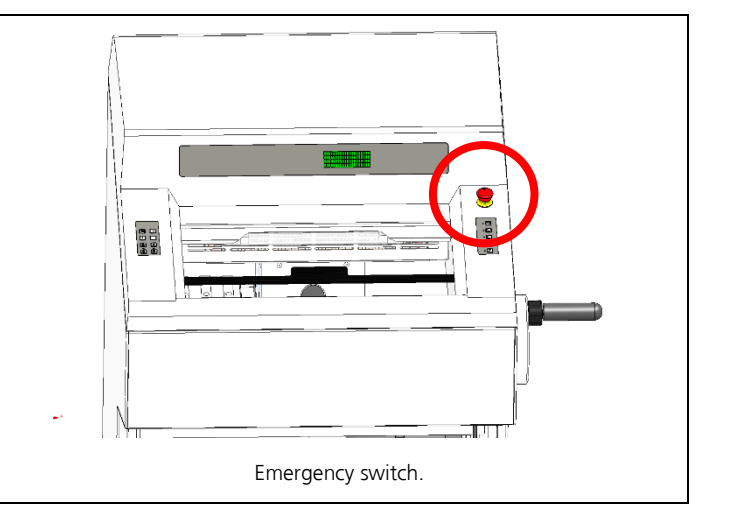

#### 4.6 Motorized operation

To switch the motor on and off please always use the control buttons on the right-hand side of the device or the installed foot switch. To switch off, the motor speed should never simply be set to 0.

# **5 COMPONENTS**

### 5.1 Standard components and optional components

The Slee open top cryostat MNT is supplied with standard components (•) and can be equipped with optional components (o).

|                                                                                                    | MNT |
|----------------------------------------------------------------------------------------------------|-----|
| Fully automatic rotary microtome                                                                                  | •   |
| Integrated section counter                                                                                        | •   |
| Cutting motor, freely selectable speed                                                                            | •   |
| 2 anti-roll plates (40 mm wide; 70 mm wide)                                                                       | •   |
| Intuitive control                                                                                                 | •   |
| Automatic defrost                                                                                                 | •   |
| 24 freezing positions (24 standard resp. 21 + 2 [version incl. quick freezing positions])                         | •   |
| 2 quick freezing positions (quick freeze)                                                                         | 0   |
| UV-C disinfection                                                                                                 | 0   |
| Object cooling                                                                                                    | 0   |
| <ul> <li>Extraction system</li> <li>Adjusted waste tray</li> <li>Filter for extraction system (5 pcs.)</li> </ul> | 0   |
| Heat extractor                                                                                                    | •   |
| Foot switch for cutting motor                                                                                     | •   |
| Specimen holders (5 x Ø 22 mm; 5 x Ø 35 mm, each size comes in 5 different colors)                                | •   |
| Rack for specimen holders (stainless steel)                                                                       | •   |
| Disposable blade holder (alternatively: standard knife holder)                                                    | •   |
| Disposable blades (box with 50 pcs.)                                                                              | •   |
| Cover for cooling bar                                                                                             | •   |
| CryoGlue embedding medium (4 x 125 ml)                                                                            | •   |
| Cryostat low temperature oil (50 ml)                                                                              | •   |
| Brush                                                                                                    | •   |
| Set of Allen keys                                                                                                 | •   |
| Mains cable                                                                                                    | •   |
| Manual                                                                                                    | •   |

• = standard component, o = optional, - = not available

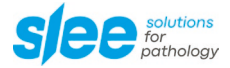

# **6** SPECIFICATIONS

All temperature specifications refer to an ambient temperature of +20 °C and a relative humidity of 60 %.

#### General

| Nominal power                               | 230 V AC ±10 %                | 115 V AC ±10 % |
|---------------------------------------------|-------------------------------|----------------|
| Nominal frequency                           | 50 / 60 Hz                    | 60 Hz          |
| Power draw chamber                          | 860 VA                        |                |
| Power draw chamber and object cooling       | 1,380 VA                      |                |
| Max. current for 5 sec                      | 17 A                          | 35 A           |
| Protective class                            |                               |                |
| Fuses                                       | 2 x T 10 A                    | 2 x T 20 A     |
| Pollution class                             | 2                             |                |
| Overcurrent protective class                | Ш                             |                |
| Max. heat energy chamber cooling            | 860 J/s                       |                |
| Max. heat energy chamber and object cooling | 1,380 J/s                     |                |
| Operating temperature range                 | +10 to +35 °C                 |                |
| Operating humidity                          | max. rel. 80 % non-condensing |                |
| Storage temperature range                   | +5 to +55 °C                  |                |
| Storage humidity                            | max. rel. 80 % non-condensing |                |

#### Cryo chamber

| Temperature range   | 0 °C down to -35 °C, selectable in 1 K | steps, environment: 20 °C |
|---------------------|----------------------------------------|---------------------------|
| Cooling power       | 636 W                                  | 514 W                     |
| Switch off pressure | 25 bar                                 |                           |
| Current             | 3,69 A                                 | 6,45 A                    |
| Cooling gas         | R 449 A, 320 g                         | R 449 A, 320 g            |

### **Object cooling** (optional)

| Temperature range   | 0 °C down to -50 °C $\pm$ 3 K, selectable in 1 K steps, environment: 20 °C |        |
|---------------------|----------------------------------------------------------------------------|--------|
| Cooling power       | 193 W                                                                      | 278 W  |
| Switch off pressure | 25 bar                                                                     |        |
| Current             | 1,69 A                                                                     | 3,06 A |
| Cooling gas         | R 449 A, 50 g                                                              |        |

#### Chamber defrost

| Automatic defrost | window must be closed. Hot gas defrost, time selectable, 1 - 3 times / 24 h<br>or manual defrost on request |
|-------------------|----------------------------------------------------------------------------------------------------|
| Automatic stop    | at -5 °C chamber temperature / +20 °C evaporator temperature                                                |

#### Freezing bar

| Minimum temperature    | 10 K below chamber temperature                                    |
|------------------------|-------------------------------------------------------------------|
| Number of positions    | 24 (standard) resp. 21 + 2 (version incl. quick freeze positions) |
| Quick freeze positions | 2 (optional), down to -55 °C (cooling)                            |

#### Microtome

| Туре                            | rotary microtome, integrated, motorized feed, motorized cutting* |
|---------------------------------|------------------------------------------------------------------|
| Thickness range                 | 0.5 – 100 μm                                                     |
| Thickness settings              | 0 – 2 μm in 0.5 μm steps                                         |
|                                 | 2 – 20 µm in 1 µm steps                                          |
|                                 | 20 – 50 µm in 2 µm steps                                         |
|                                 | 50 – 100 μm in 5 μm steps                                        |
| Horizontal movement             | 28 mm                                                            |
| Vertical movement               | 58 mm                                                            |
| Retraction during upward stroke | 0 – 200 μm, freely selectable (defined steps)                    |
| Trimming                        | 0.5 – 750 μm, freely selectable (defined steps)                  |
| Specimen orientation            | 8° (x and y axes), 360° (z axes), zero-point detent x and y axis |
| Cutting speed                   | 5 – 300 mm/s, freely selectable                                  |

\* Dial gauge: ± 10 % tolerance delivery (standard deviation)

### Cryostat

| Dimensions (L x W x H)       | 760 mm x 760 mm x 1.110 mm      |
|------------------------------|---------------------------------|
| Weight (without accessories) | 135 kg (without object cooling) |
|                              | 154 kg (with object cooling)    |

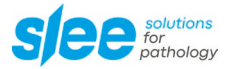

### 7 UNPACKING AND INSTALLATION

#### 7.1 Unpacking the device

On delivery, you will receive the device packed upright in a cardboard box on a wooden pallet. It is equipped with four castors and two locking feet, height adjustable at the front.

| When the device is delivered, check the tilt and impact indicators attached to the packaging.<br>If the tilt indicators are active (blue arrowhead), the appliance was transported lying flat, tilted<br>too much or fell over during transportation.<br>If the impact indicators are active, the appliance has been tilted too much during transportation<br>or has been subjected to excessive acceleration. |
|----------------------------------------------------------------------------------------------------|
| Make a note on the shipping documents and inspect the device for possible damage.                                                                                                    |

Open the cardboard box from the top and remove the accessories together with the supporting foams. Then remove the cardboard box (lift it up).

Remove the screws on the two fixation brackets that hold the device on the wooden pallet.

Swing out the ramp. The device can then be rolled down the transport pallet. Due to the high weight of the device two (2) persons are required to ensure a safe transport.

Carefully lift the device slightly while rolling it down the ramp from the pallet. Roll the device to the desired installation location.

Tighten the device's locking feet to prevent it from rolling or slipping away during use. The height of the device can be adjusted via the feet.

Please only use the original packaging material for further transportation. Keep the packaging material if necessary.

#### 7.2 Installation site requirements

The installation site for the MNT should meet the following conditions to ensure the specified device performance:

- Maximum ambient temperature of 22 °C
- No direct sunlight into or onto the cooling chamber
- Mains power supply within 3 m
- No air circulation (for example by air conditioning)
- Device may only be used inside rooms
- The mains supply should not be connected in series with other devices, such as multiple sockets a separate circuit should be provided.
- Handwheel must be easy to reach
- Relative humidity lower than 60 %
- A minimum distance between wall and rear of the device of 10 20 cm must be guaranteed

| i | High room temperatures and excessive humidity impair the cooling performance of the device<br>and will lead to ice forming in the device! |
|---|----------------------------------------------------------------------------------------------------|
|   | and will lead to ice forming in the device!                                                                                               |

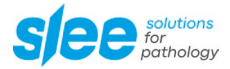

#### 7.3 Installation

To open the chamber, slide the window to the top.

Remove the transport security underneath the specimen holder and position the waste tray.

Wait at least 4 hours before switching on the device (especially if you are not sure that the device was not tilted). Failure to comply may result in severe damage to the device.

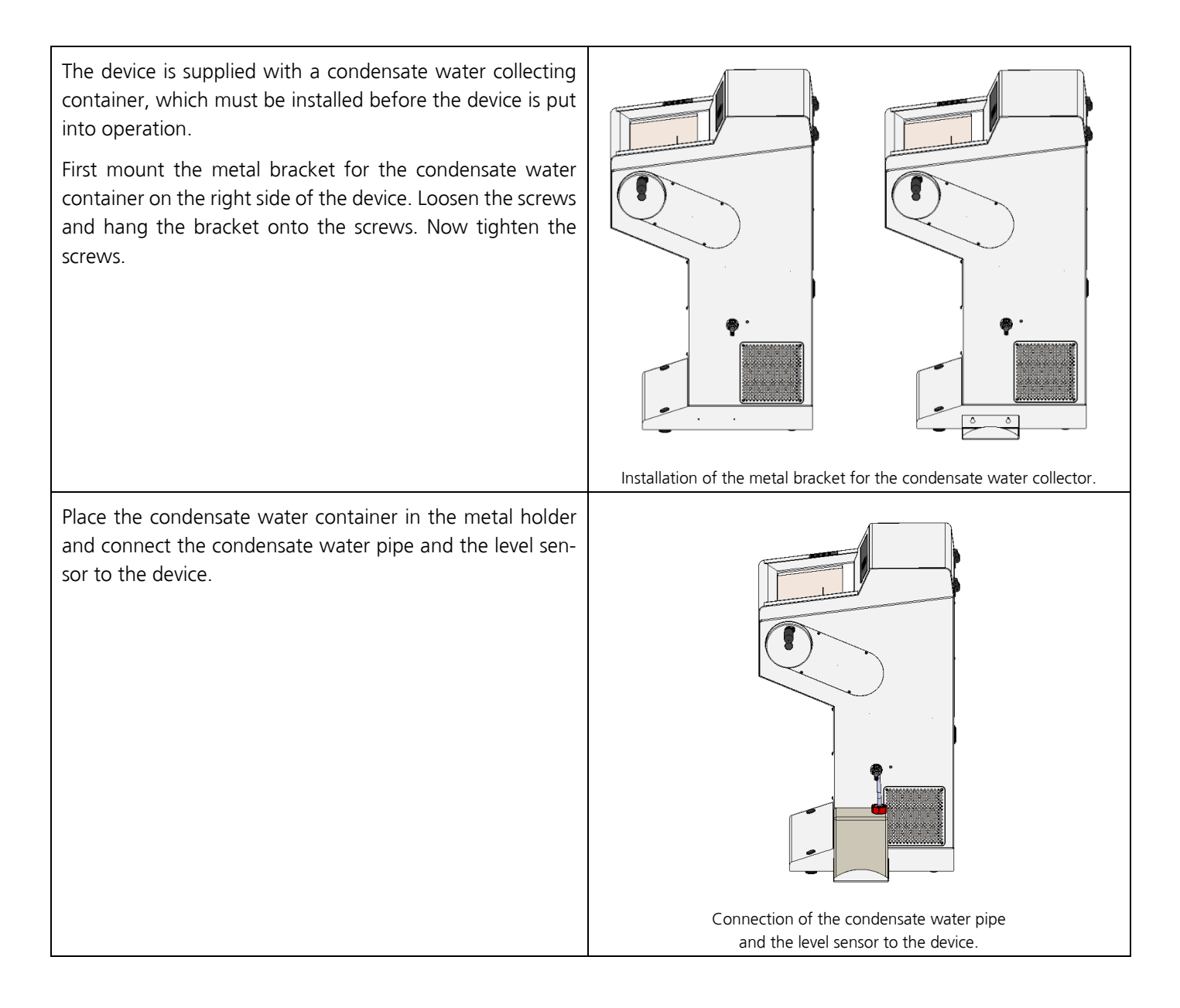

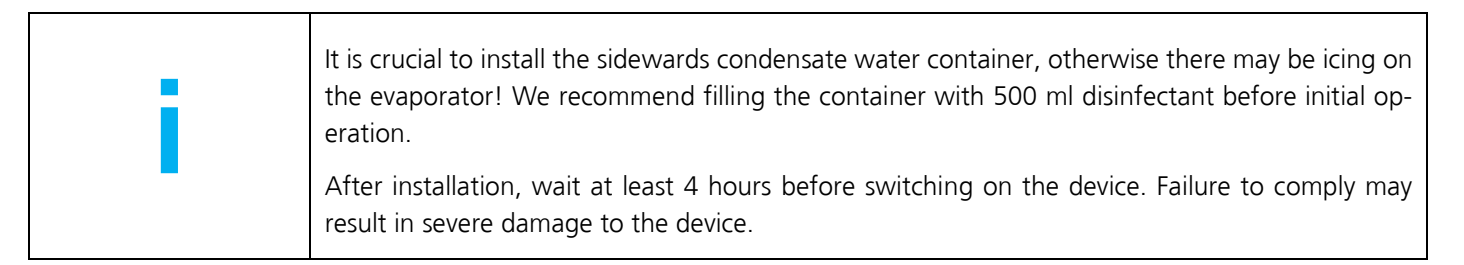

### 7.4 Collapsible hand wheel lever

The device is delivered with a ready to use hand wheel lever. For safety reasons, the lever of the hand wheel is folded in for transportation.

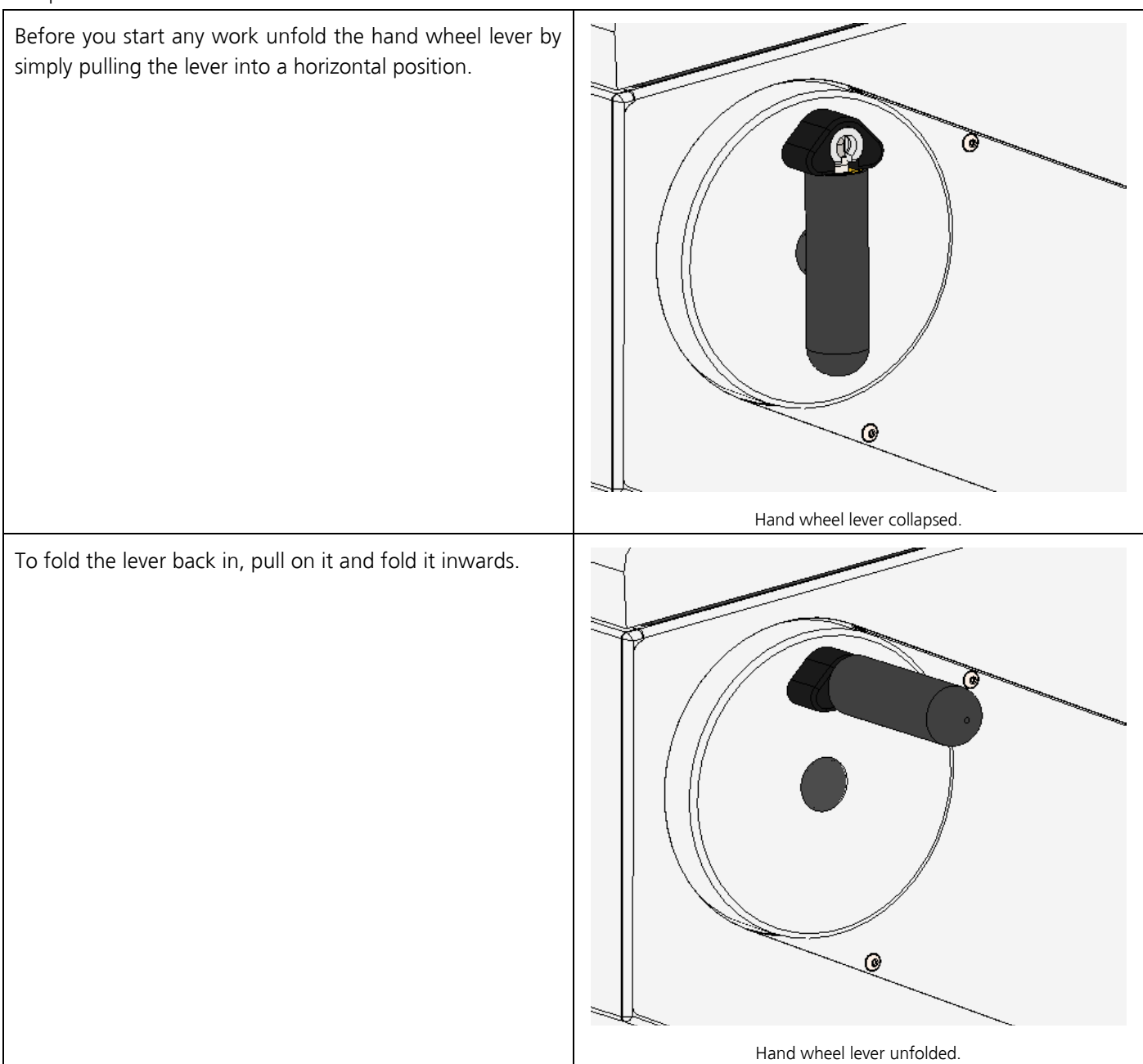

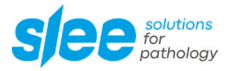

### 8 INITIAL OPERATION

### 8.1 Main display

| The main display will show the day and time, the cutting thickness, the    |          | Гіте THU 13:05:05 |            |
|----------------------------------------------------------------------------|----------|-------------------|------------|
|                                                                            |          | νµm               | Trim: 19µm |
| ber temperature, the status of the quick freeze unit (optional), the total | Cha: -20 | 0 °C (-22)        | QF: 0      |
| electronic status of the device and a cutting counter (optional).          |          | Status:OK         | 0000       |

### 8.2 Control panel

Software settings can be controlled via the control panel on the left-hand side of the device.

| Figure MNT control panel for software and cutting thickness motor top left side of device. | Button        | Button name   |
|--------------------------------------------------------------------------------------------|---------------|---------------|
|                                                                                            | MENU<br>ENTER | MENU ENTER    |
|                                                                                            | ESC           | ESC           |
| MENU<br>ENTER ESC                                                                          | +             | +             |
|                                                                                            | _             | -             |
|                                                                                            | SLOW          | >SLOW<        |
|                                                                                            | TRIM          | TRIM          |
| FAST FAST                                                                                  | FAST          | >FAST<        |
|                                                                                            | FAST          | <fast></fast> |

| Figure MNT control panel for cutting motor top right-hand side of device. | Button        | Button name |
|---------------------------------------------------------------------------|---------------|-------------|
| 0 START<br>STOP                                                           | START<br>STOP | START STOP  |
|                                                                           | ₩             | WIN DOWN    |
|                                                                           |               | WIN UP      |
|                                                                           | SINGLE        | SINGLE      |
| 0 ON<br>OFF                                                               | ON<br>OFF     | ON OFF      |

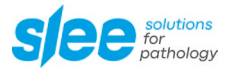

#### 8.3 LED-display OSEI-system

Slee cryostats are equipped with the Slee OSEI-system as standard:

Optical Status and Error Indication.

LEDs of different colors in the operating chamber enable quick and easy detection of the current status of the cryostat. Possible application or system errors are promptly indicated by colored light and thus increase operating safety.

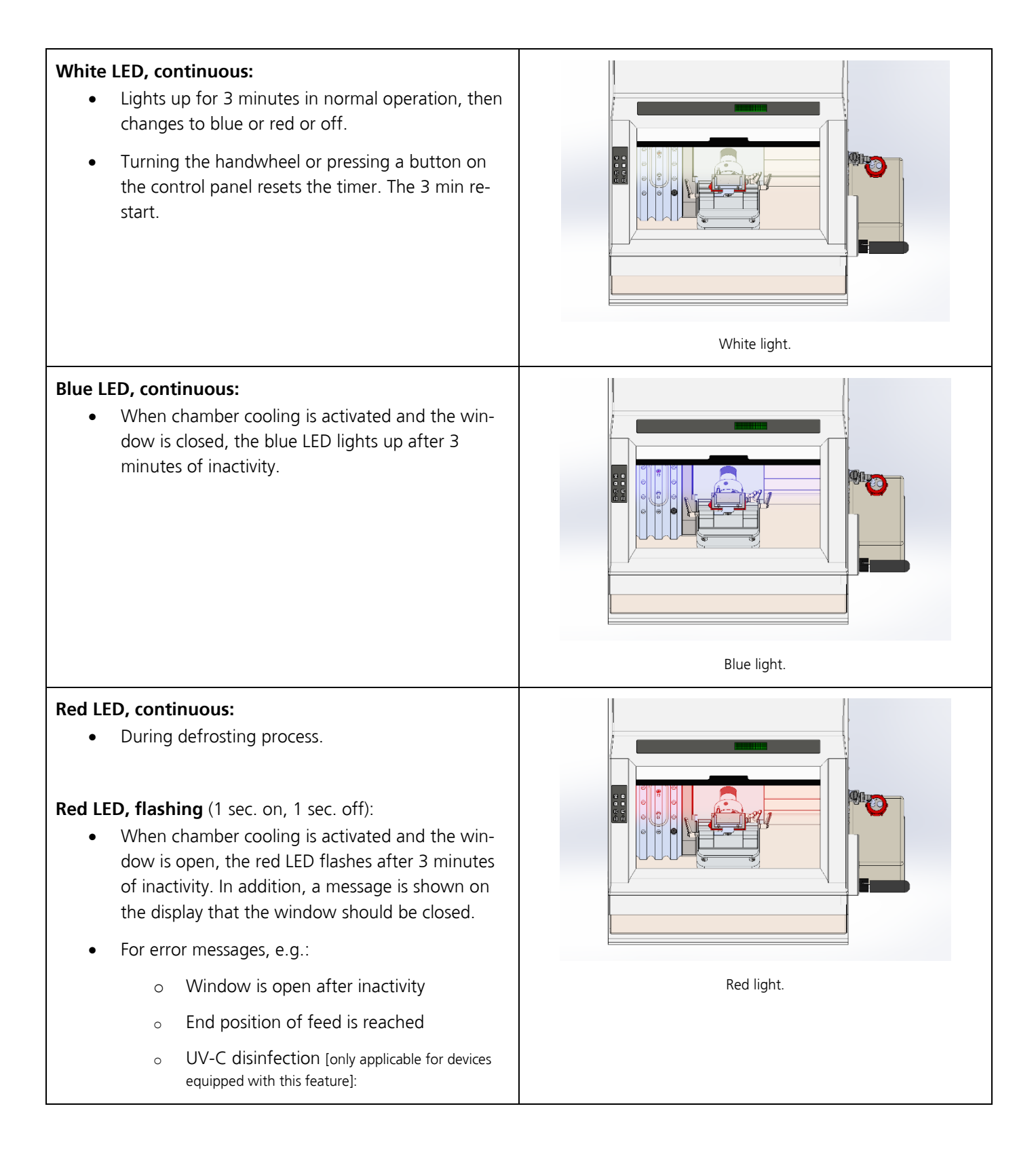

| • | The disinfection process has<br>been aborted.<br>The UV-C lamp is defective.                    |
|---|-------------------------------------------------------------------------------------------------|
|   | <b>Error messages:</b><br>Error messages can be acknowledged by pressing the <b>ESC</b> button. |

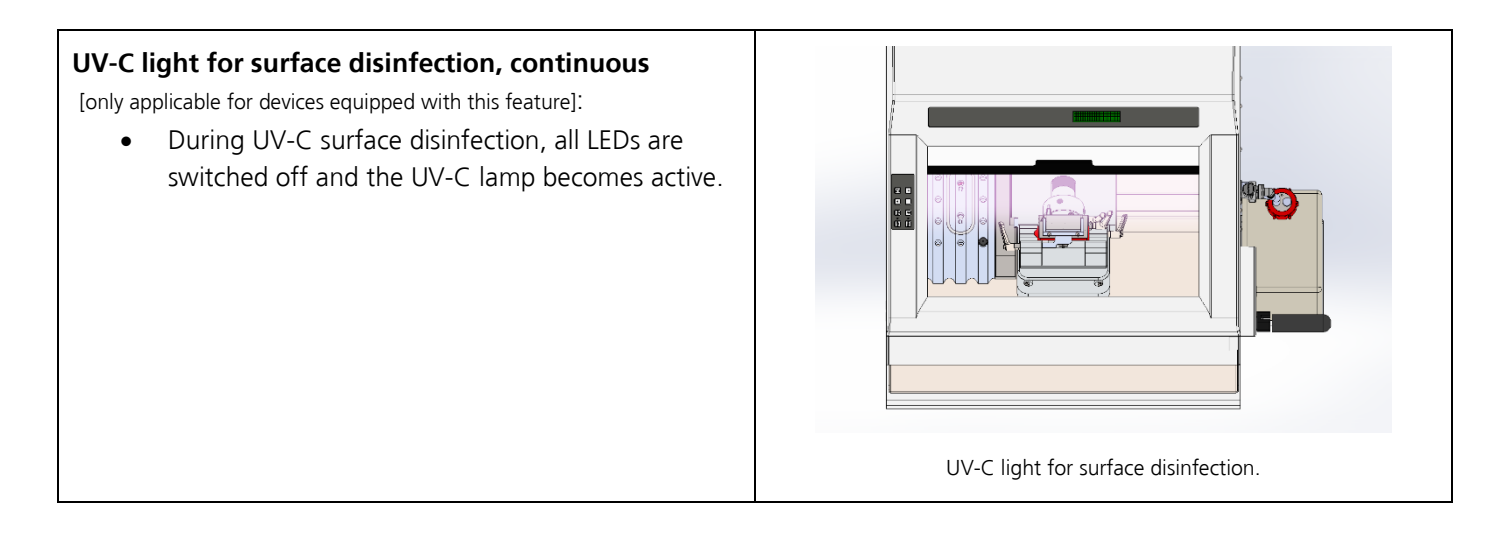

| UV-C sensor:                                                                                                    |
|----------------------------------------------------------------------------------------------------|
| If no radiation input is detected from the UV-C lamp after 30 seconds, the red LED flashes and the display shows a message indicating that the UV-C lamp is defective. |

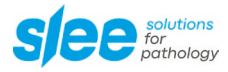

### 8.4 Software settings

#### Software settings and feed:

| MENU  | Press <b>MENU ENTER</b> , to open the settings menu. | > | Chamber temp.   | -20 °C |
|-------|------------------------------------------------------|---|-----------------|--------|
| ENTER |                                                      |   | Quickfreeze     | Off    |
|       |                                                      |   | UV disinfection |        |
|       |                                                      |   | Light           | Auto   |

| EAST | To move down in the main menu list, press <b>&gt;FAST</b> <. |   | Retraction    | 5 µm         |
|------|--------------------------------------------------------------|---|---------------|--------------|
|      |                                                              |   | Start defrost |              |
|      |                                                              |   | Contrast      |              |
|      |                                                              | > | TIME          | TUE 13:05:05 |

| EAST . | To move up in the main menu list, press <b><fast></fast></b> . | > | Light          | Auto   |
|--------|----------------------------------------------------------------|---|----------------|--------|
|        |                                                                |   | Light duration | 10 m   |
|        |                                                                |   | Chamber incr   | -15 °C |
|        |                                                                |   | Retraction     | 5 µm   |

|               | To change values, select a setting. Press <b>MENU ENTER</b> .                                                       |   | Light duration | 10 m   |
|---------------|----------------------------------------------------------------------------------------------------|---|----------------|--------|
|               | ENTER       to open the setting. Change entries by pressing + or         Store new settings by pressing MENU ENTER. | > | Chamber incr   | -15 °C |
|               |                                                                                                    |   | Retraction     | 5 µm   |
|               |                                                                                                    |   | Start defrost  |        |
| MENU<br>ENTER |                                                                                                    |   |                |        |

| ESC | Press <b>ESC</b> , to return to the main menu. | Tir | ne TUE 13:05    | 5:05   |            |
|-----|------------------------------------------------|-----|-----------------|--------|------------|
|     |                                                |     | CUT: 7 µm       |        | Trim: 19µm |
|     |                                                |     | Cha: 22 °C (25) |        | QF: 0      |
|     |                                                |     | Stat            | tus:OK | 0000       |

| ESC | <b>Please note the LOCK function:</b><br>The LOCK function can be activated in the basic settings<br>by pressing <b>ESC</b> for 2 sec. You end the LOCK function<br>by pressing <b>ESC</b> again for a longer time. |              |
|-----|----------------------------------------------------------------------------------------------------|--------------|
|     |                                                                                                    | ***LOCKED*** |

### 8.5 Automatic defrost, disinfection and power saving settings

#### Software settings and motor:

| MENU  | Press MENU ENTER, to open the settings menu. | > | Chamber temp    | -20 °C |
|-------|----------------------------------------------|---|-----------------|--------|
| ENTER |                                              |   | Quickfreeze     | Off    |
|       |                                              |   | UV disinfection |        |
|       |                                              |   | Light           | Auto   |

| MENU  | MENU<br>ENTER Select program settings and press <b>MENU ENTER</b> , to<br>open the menu for setting automatic defrost and power<br>saving times. |   | TIME TUE 1       | 3:05:05 |
|-------|----------------------------------------------------------------------------------------------------|---|------------------|---------|
| ENTER |                                                                                                    |   | Language         | English |
|       |                                                                                                    |   | Display version  |         |
|       |                                                                                                    | > | Program settings | 5 µm    |

| Enter PIN code 5792. PIN code is usually restricted to |   |           |   |
|--------------------------------------------------------|---|-----------|---|
| service technicians or device administrators.          |   | Enter PIN |   |
|                                                        |   | 0000      | ) |
|                                                        | > |           |   |

|  | Select defrosting program 1 to 3 and set a time for the automatic defrosting program using the + and – buttons (e.g., each day at 12:00 h and at 23:00 h). | > | Defr. Start 1 | 12:00 |
|--|----------------------------------------------------------------------------------------------------|---|---------------|-------|
|  |                                                                                                    |   | Defr. Start 2 | 23:00 |
|  |                                                                                                    |   | Defr. Start 3 |       |
|  |                                                                                                    |   | Disinf. Start |       |

| Set a starting time for the automatic power saving       |   | Disinf. day |       |
|----------------------------------------------------------|---|-------------|-------|
| mode using the + and – buttons (e.g., start at 21:00 h). | > | lncr. start | 21:00 |
|                                                          |   | Incr. end   | 04:00 |
|                                                          |   | Incr. days  |       |

| Select temperature increase end and set an end time f                                |   | Disinf. day |       |
|--------------------------------------------------------------------------------------|---|-------------|-------|
| the automatic power saving mode using the + and –<br>buttons (e.g., end at 04:00 h). |   | lncr. start | 21:00 |
|                                                                                      | > | Incr. end   | 04:00 |
|                                                                                      |   | Incr. days  | 67    |

|  | On non-working days, the energy-saving mode can be                                                                                                    |   | Disinf. day |       |
|--|----------------------------------------------------------------------------------------------------|---|-------------|-------|
|  | executed for the whole day (for 24 hours). Use the +<br>and – buttons to select the non-working days on which<br>the energy-saving mode is to be executed (e.g. Satur- |   | Incr. start | 21:00 |
|  |                                                                                                    |   | Incr. end   | 04:00 |
|  | day, Sunday).                                                                                                    | > | Incr. days  | 67    |

1-Monday 2-Tuesday 3-Wednesday 4-Thursday 5-Friday 6-Saturday 7-Sunday

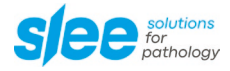

#### Quick freeze (optional):

| MENU  | Press <b>MENU ENTER</b> for 2 Sec, to start the quick freeze | > | TIME THU         | 13:05:05 |
|-------|--------------------------------------------------------------|---|------------------|----------|
| ENTER | (optional) function. After 10 min it stops automatically.    |   | Language         | English  |
|       |                                                              |   | Display version  |          |
|       |                                                              |   | Program settings | 5 µm     |

#### Settings for disinfection parameters:

| The disinfection cycle works in a semi-automated way.                                                            |   | Defr. Start 3 | :     |
|----------------------------------------------------------------------------------------------------|---|---------------|-------|
| When the system asks for a disinfection, select a time pressing the + and – buttons (e.g., at 12:00 h the device | > | Disinf. Start | 12:00 |
| will ask for a disinfection cycle).                                                                              |   | Disin. Days   |       |
|                                                                                                    |   | Incr. start   | 21:00 |

|   | Then select the days on which a disinfection cycle can                        |   | Defr. Start 3 | :     |
|---|-------------------------------------------------------------------------------|---|---------------|-------|
| T | be activated by pressing the + and – buttons (e.g., Mon-<br>dav and Tuesdav). |   | Disinf. Start | 12:00 |
|   |                                                                               | > | Disin. Days   | 1 2   |
|   |                                                                               |   | Incr. start   | 21:00 |

1-Monday 2-Tuesday 3-Wednesday 4-Thursday 5-Friday 6-Saturday 7-Sunday

### 8.6 List of available software settings

| Chamber temperature | -35 °C bis 0 °C.                                                                                                    |
|---------------------|----------------------------------------------------------------------------------------------------|
|                     | The recommended working temperature is -15 °C to -25 °C.                                                                                                    |
| Object cooling      | ON / OFF                                                                                                    |
| (optional)          | The compressor-operated object cooling system can be switched on and off via this parameter.                                                                                  |
| Object temperature  | -45 °C ± 3k                                                                                                    |
| (optional)          | The compressor-operated object cooling system can be set via this parameter.                                                                                                  |
| Quick Freeze        | ON / OFF                                                                                                    |
| (optional)          | If the device is equipped with the optional fast cooling system, its function can be activated or deactivated.                                                                |
|                     | The default setting for automatic deactivation of the quick freeze is set to 30 minutes. The timer for automatic deactivation can be set by an authorized service technician. |
| UV disinfection     | ON / OFF                                                                                                    |
| (optional)          | If the device is equipped with the optional UV-C disinfection system, its function can be activated or deactivated.                                                           |
|                     | The default setting for automatic deactivation is set to 30 minutes. The timer can be set by an authorized service technician.                                                |
| Counter             | Number / Total                                                                                                    |
|                     | The counter shows the number of sections or the value traveled in $\mu$ m (total).                                                                                            |
| Light               | ON / OFF / AUTO                                                                                                    |
|                     | The white operating light can be switched on or off.                                                                                                    |
|                     | If OFF is selected, the white operating light is deactivated, status messages (red or blue light) are still being displayed.                                                  |

|                    | If AUTO is selected, the white operating light switches off automatically after the time specified under light duration and switches to the respective status indication (red or blue).                                                  |
|--------------------|----------------------------------------------------------------------------------------------------|
| Light duration     | 0 - 99 minutes                                                                                                    |
| Chamber increase   | The default setting for the chamber temperature increase is set to -15 °C.                                                                                                    |
| Energy saving mode | For power saving, a higher temperature can be set for defined times and / or days. The selected temperature should be below 0 °C to avoid damage to the microtome by freezing moisture.                                                  |
| Retraction         | 0 - 200 μm                                                                                                    |
| Defrosting         | Activate                                                                                                    |
|                    | A manual defrost procedure is activated.                                                                                                    |
| Trim Rast          | ON / OFF                                                                                                    |
| TRIM               | If Trim latching mode is activated, trimming function is activated and deactivated by press-<br>ing <b>TRIM</b> once. If Trim latching mode is deactivated, the trimming function is activated by<br>continuously pressing <b>TRIM</b> . |
| Contrast           | Settings for display contrast                                                                                                    |
| Time               | Day and time                                                                                                    |
| Language           | A language for the menu navigation can be selected from a drop-down list.                                                                                                    |
| Display version    | Display of software version.                                                                                                    |
| Program settings   | Upon selecting Program settings, the automatic defrost and power saving settings can be changed.                                                                                                    |

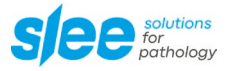

### **9 OPERATION OF MICROTOME**

### 9.1 Insertion of disposable blades

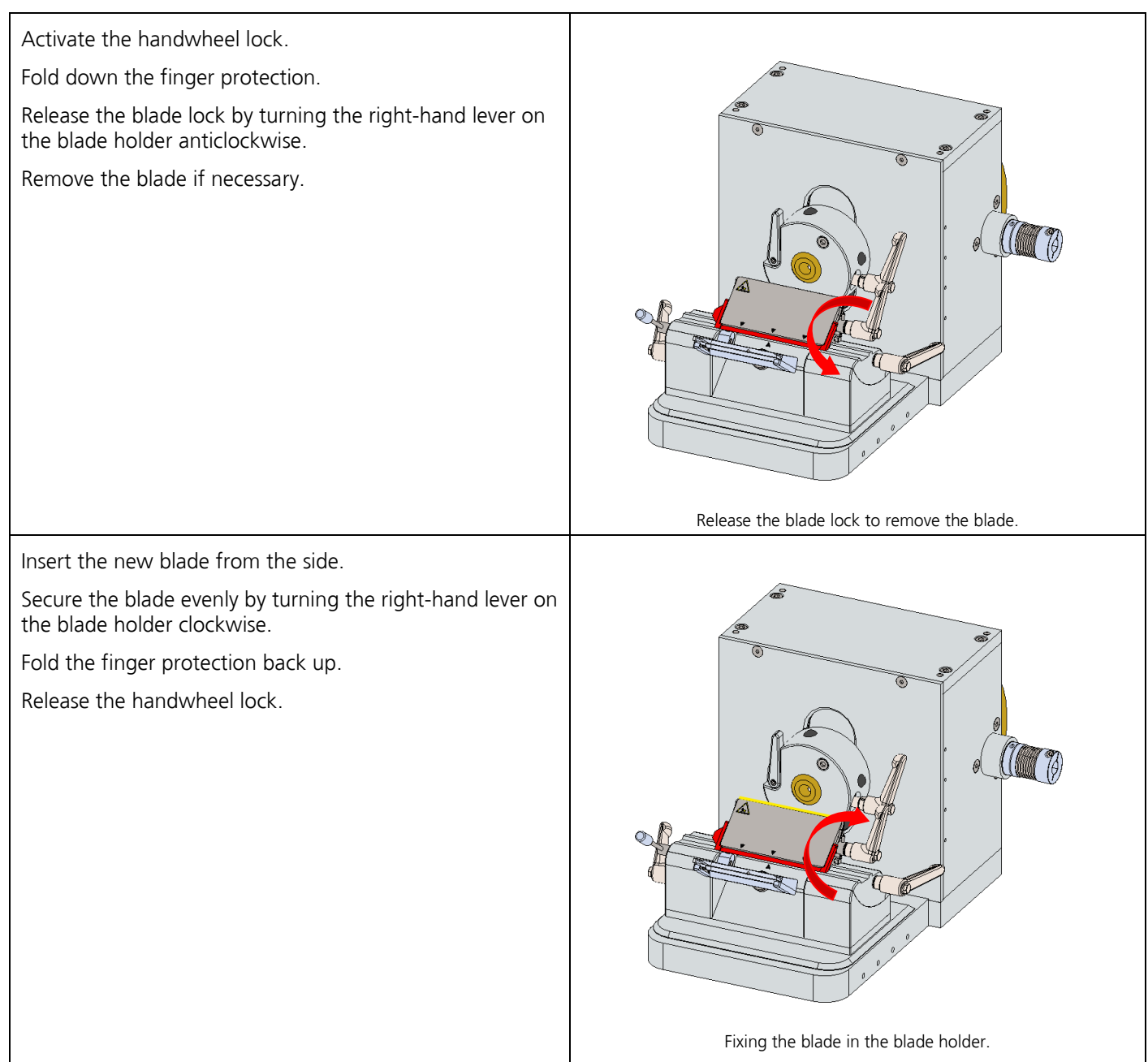

### 9.2 Orientation of disposable blades

Activate the handwheel lock.

Fold down the finger protection.

For adjusting the cutting angle of the blade, loosen the blade holder fixation by turning the right lever on the blade holder base counter clockwise.

Tilting the blade holder towards the sample increases the cutting angle, tilting the blade holder away from the sample reduces the cutting angle.

To fix the blade holder, turn the lever counterclockwise.

Release the handwheel lock.

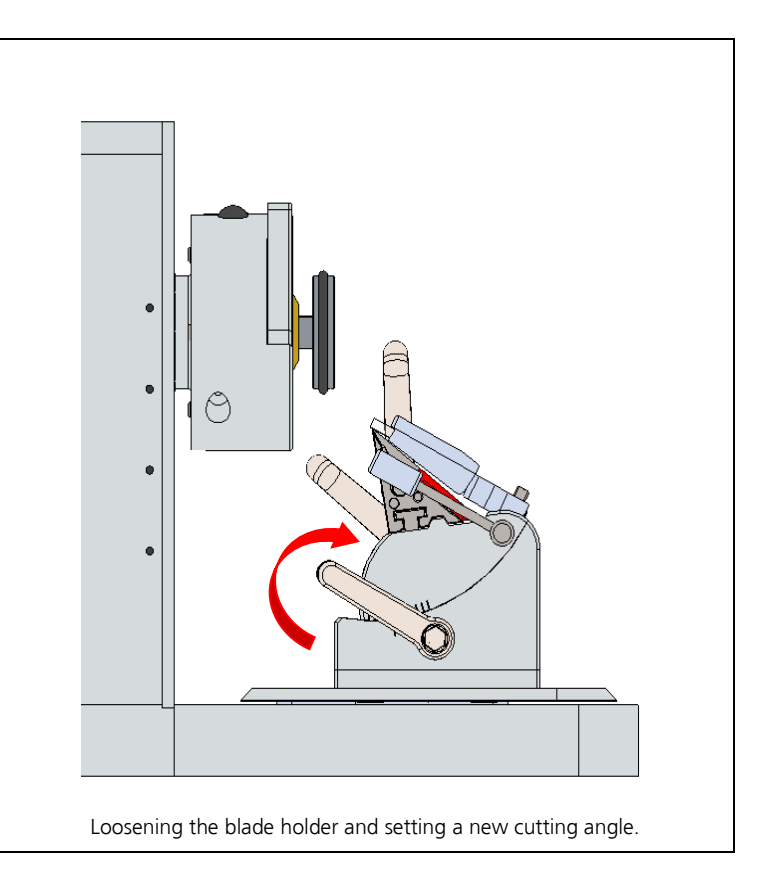

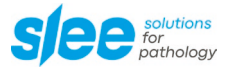

#### Insertion and orientation of microtome knives 9.3

Activate the handwheel lock.

Remove / insert the microtome knife.

clockwise.

on the right and left side of the knife holder.

Release the handwheel lock to cut the samples.

Loosen the blade holder by turning the fixing screws counter clockwise.

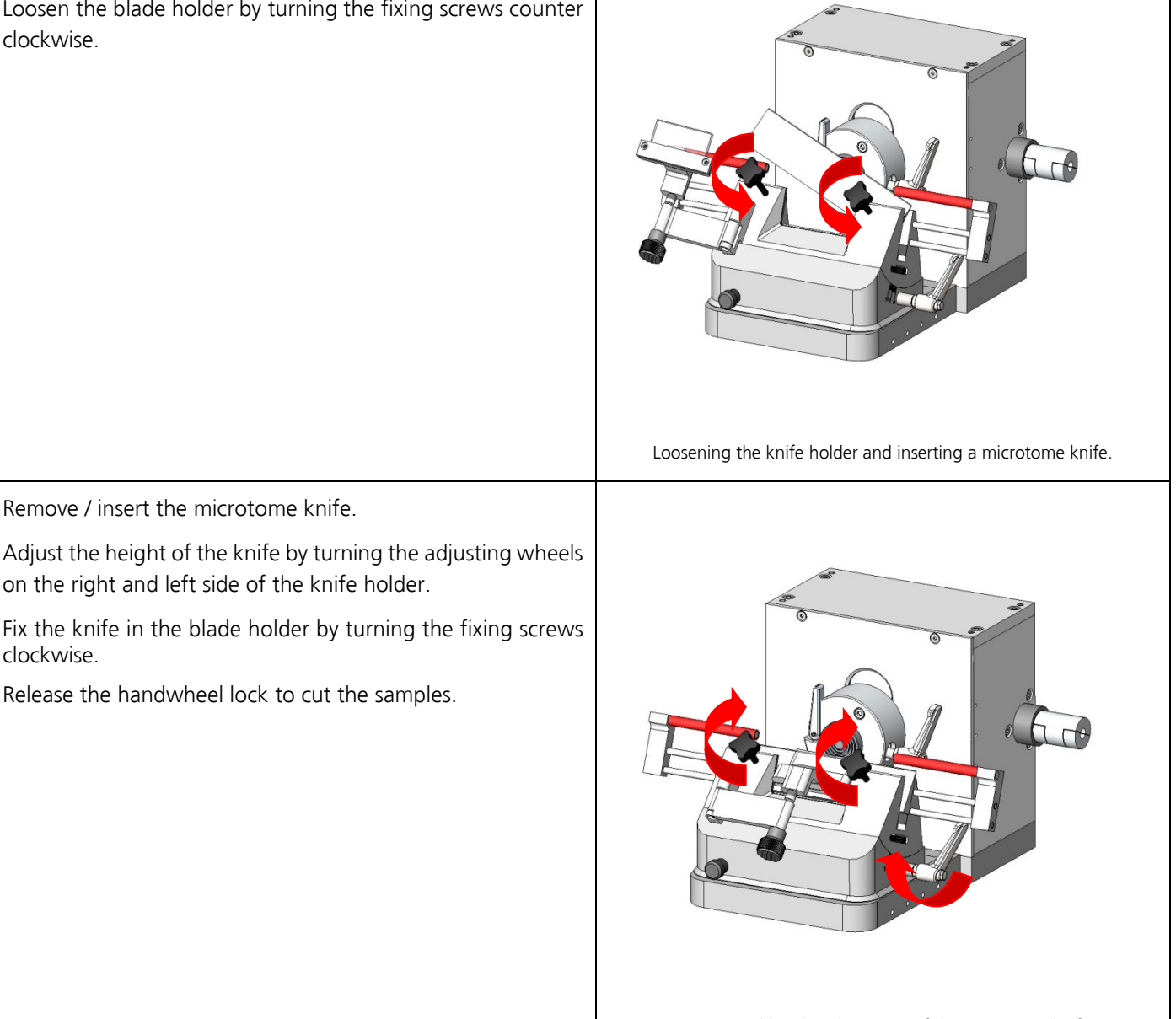

Fixation and height adjustment of the microtome knife.

#### 9.4 Specimen mounting

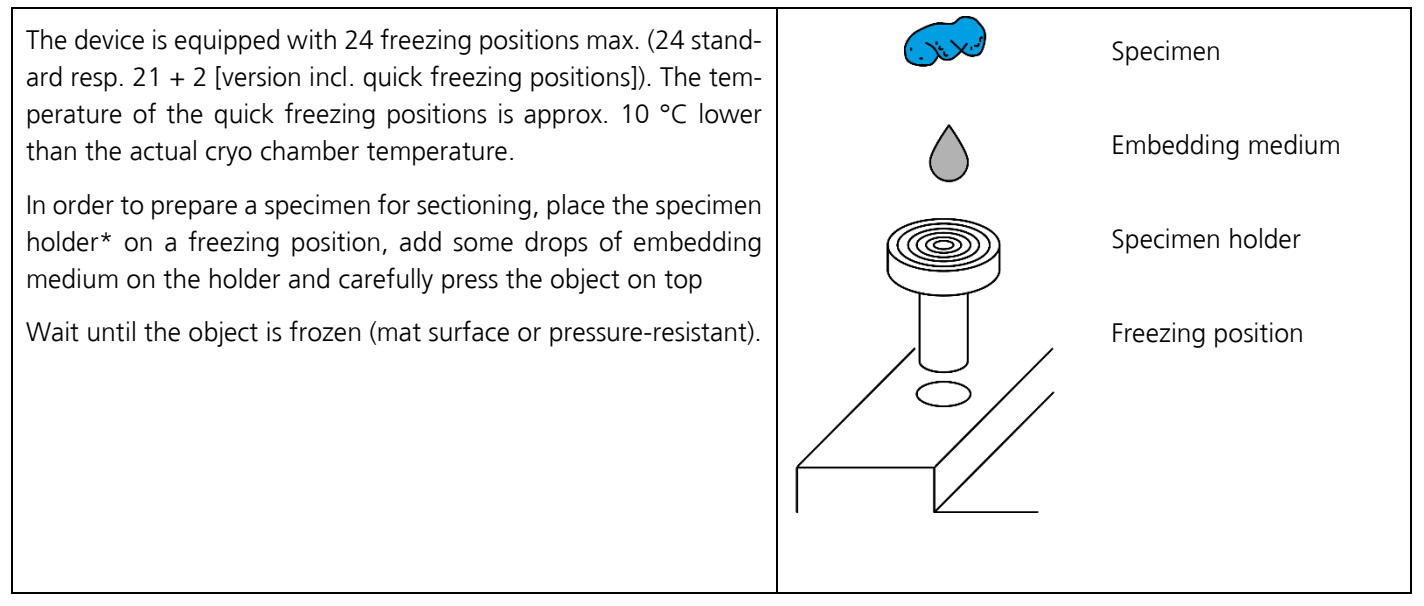

\* The specimen holders with Ø 22 mm, 28 mm, 35 mm come in 5 different colors for each size. The specimen holders with Ø 50 mm are only available in black. The colors make it easier to identify the samples.

#### 9.5 Insertion of object holder

Turn hand wheel to its highest position and activate the hand wheel stop.

Release the object holder fixation by turning the fixation lever counter clockwise (1).

Insert object holder (2).

Tighten the object holder by turning the fixation lever clockwise (3).

Please note: The rotation range of the fixing lever is limited to prevent contact with the microtome base plate when the handwheel is being turned.

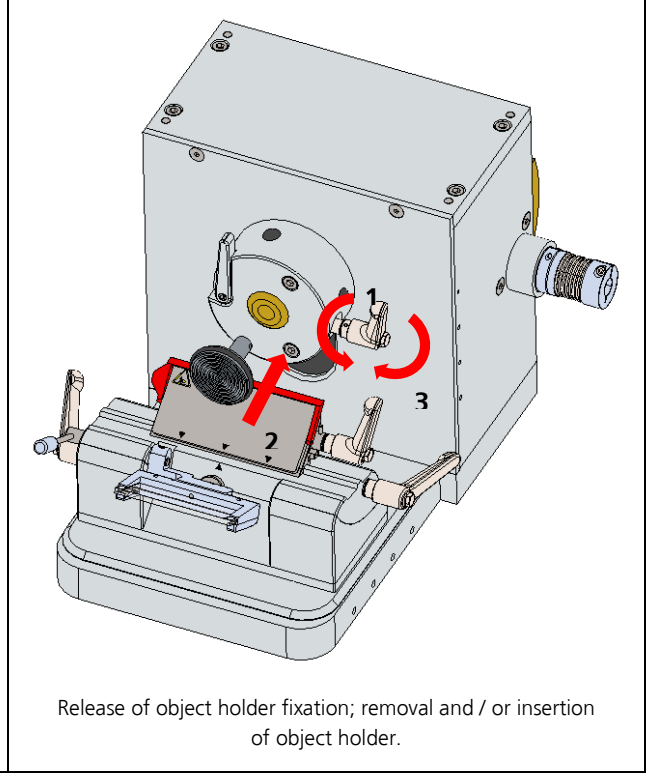

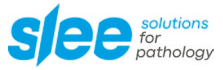

#### 9.6 Specimen orientation adjustment

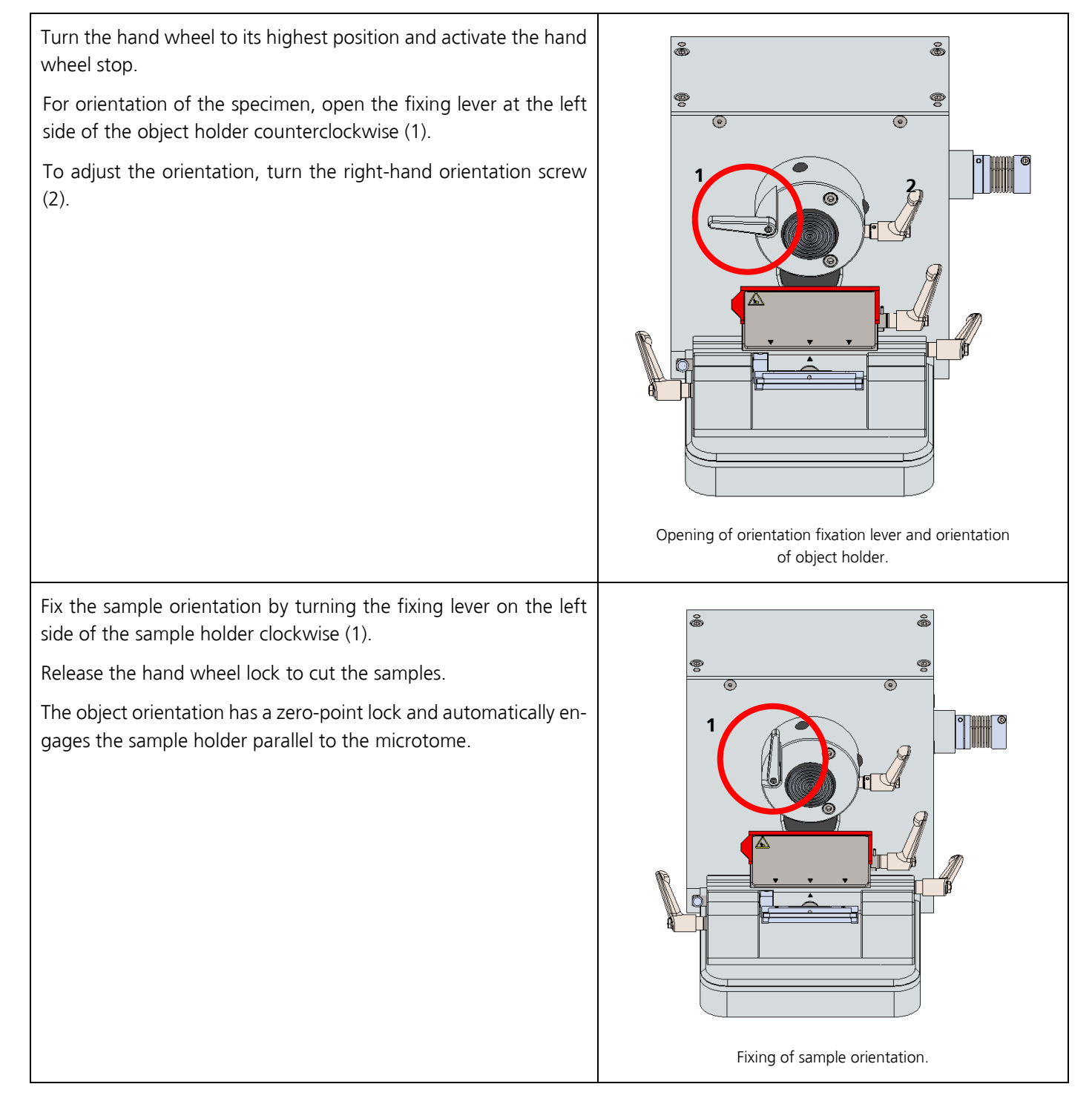

#### 9.7 Fast approach to specimen

| FAST      | Press <b>&gt;FAST</b> <, to move the knife holder base towards the sample.  |
|-----------|-----------------------------------------------------------------------------|
| FAST<br>↓ | Press <b><fast></fast></b> , to move the knife holder away from the sample. |

#### 9.8 Slow approach to specimen

| sLow<br>▲ | Press >SLOW<, to move the knife holder base slowly towards the sample. |
|-----------|------------------------------------------------------------------------|
|           |                                                                        |

### 9.9 Thickness adjustment for trimming

| TRIM | To change the trimming settings, press <b>TRIM</b> continuously and press + or - o increase or decrease the value. |
|------|----------------------------------------------------------------------------------------------------|
| + -  |                                                                                                    |

#### 9.10 Thickness adjustment for cut

| TRIM | To change the cutting thickness, press + or -, o increase or decrease the value. |
|------|----------------------------------------------------------------------------------|
| + -  |                                                                                  |

### 9.11 Trimming of specimen

- 1. Insert object holder.
- 2. Orientate specimen as desired.
- 3. Deactivate the hand wheel stop.
- 4. Release finger protection.

| TRIM | If trim latching mode is activated, trimming function      | Time TUE 13:      | .05:05      |
|------|------------------------------------------------------------|-------------------|-------------|
|      | is activated and deactivated by pressing <b>TRIM</b> once. | TRIM              | Trim: 19 µm |
|      | the right).                                                | Cha: -20 °C (-22) | QF: 0       |
|      |                                                            | Status:OK         | 0000        |

| TRIM | If trim latching mode is deactivated, trimming func-           | Time TUE 13       | 05:05       |
|------|----------------------------------------------------------------|-------------------|-------------|
|      | tion is activated by continuously pressing <b>TRIM</b> . Acti- | TRIM              | Trim: 19 µm |
|      | the right). Turn hand wheel evenly clockwise.                  | Cha: -20 °C (-22) | QF: 0       |
|      |                                                                | Status:OK         | 0000        |

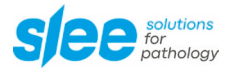

### 9.12 Manual cutting

Release the hand wheel stop.

Release the finger protection.

Turn hand wheel evenly clockwise.

A counter clockwise movement of the hand wheel will also result in cutting and incremental advance of the specimen. Approach specimen either by trimming or slow approach.

| + - | To set the cutting thickness, press + or -, to change the setting. |
|-----|--------------------------------------------------------------------|
|-----|--------------------------------------------------------------------|

| Set the required section thickness. Change entries by pressing + or The selected section thickness is indicated in the display (e.g., 7 µm in this example). | Set the required section thickness. Change entries by | Time TUE 13:05: | 05   |
|----------------------------------------------------------------------------------------------------|-------------------------------------------------------|-----------------|------|
|                                                                                                    | CUT: 7 µm                                             | Trim: 19 µm     |      |
|                                                                                                    | Cha: -20 °C (-22)                                     | QF: 0           |      |
|                                                                                                    |                                                       | Status:OK       | 0000 |

Turn the hand wheel until even sections are being cut.

Clean the microtome knife or disposable blade (always away from the cutting edge) with a cold brush.

Position anti-roll plate onto the microtome knife or disposable blade. If necessary, readjust the height of the guide plate.

After successful cutting, activate the hand wheel lock in the lowest position and transfer the section onto a microscope slide.

| - | To keep it cool, always store the brush in the chamber. |
|---|---------------------------------------------------------|
|---|---------------------------------------------------------|

### 9.13 Motor settings

Release the hand wheel stop.

Remove the finger protection.

| ON  | To set the speeds for the cutting mode, press <b>ON OFF</b> | Time TUE 13:05:05  |            |
|-----|-------------------------------------------------------------|--------------------|------------|
| OFF | to activate the cutting mode.                               | CUT: 7 µm          | Trim: 19µm |
|     |                                                             | Cham: -20 °C (-22) | QF: 0      |
|     |                                                             | Status:OK          | 0000       |

| ON The display will show the speeds for the downward | Time TUE 13:05:05                                                             |            |            |
|------------------------------------------------------|-------------------------------------------------------------------------------|------------|------------|
| OFF                                                  | OFF $(\downarrow)$ and the upward movement $(\uparrow)$ of the specimen head. | Trim: 19µm | Trim: 19µm |
|                                                      |                                                                               | QF: 0      | QF: 0      |
|                                                      |                                                                               | ↓ 40 mm/s  | ↑ 125 mm/s |

| T T | To change the settings for the downward movement,<br>press <b>WIN DOWN</b> and <b>+</b> or <b>-</b> at the same time to in-<br>crease or decrease the speed. | Time TUE 13:0 | 5:05       |
|-----|----------------------------------------------------------------------------------------------------|---------------|------------|
|     |                                                                                                    | Trim: 19µm    | Trim: 19µm |
|     |                                                                                                    | QF: 0         | QF: 0      |
|     |                                                                                                    | ↓ 35 mm/s     | ↑ 125 mm/s |

| To change the settings for the upward movement,<br>press <b>WIN UP</b> and <b>+</b> or <b>-</b> at the same time to increase | Time TUE 13:05:05      |            |            |
|----------------------------------------------------------------------------------------------------|------------------------|------------|------------|
|                                                                                                    | Trim: 19µm             | Trim: 19µm |            |
| + -                                                                                                    | or decrease the speed. | QF: 0      | QF: 0      |
|                                                                                                    |                        | ↓ 40 mm/s  | ↑ 140 mm/s |

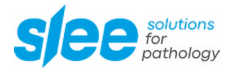

### 9.14 Continuous cutting

Release hand wheel stop.

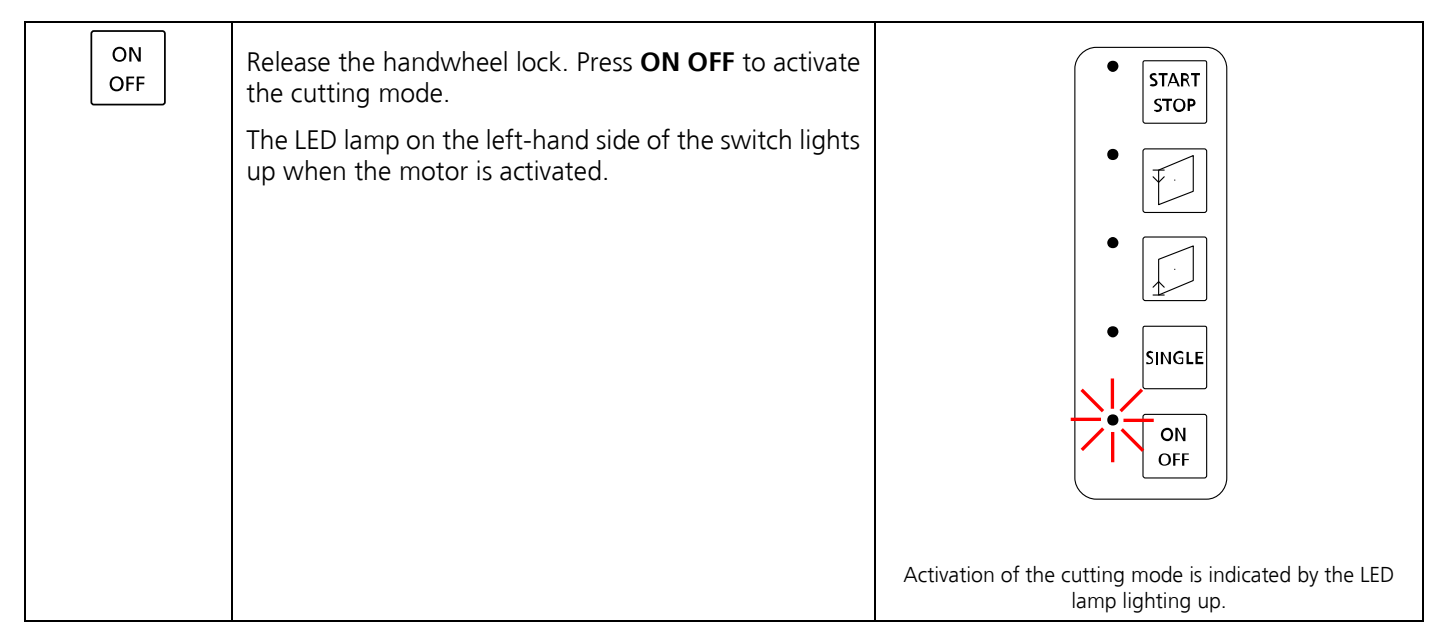

|                 | Select the end position of the specimen head after cutting.    |
|-----------------|----------------------------------------------------------------|
|                 | WIN DOWN: The specimen head will stop at the highest position. |
| $ \rightarrow $ | WIN UP: The specimen head will stop at the lowest position.    |

| START<br>STOP | Now press <b>START STOP</b> to start the motor. You can also use the installed foot switch for this (see illustration below). | START<br>STOP                                                                              |
|---------------|----------------------------------------------------------------------------------------------------|--------------------------------------------------------------------------------------------|
|               | The LED lamp on the left-hand side of the switch lights up when the motor is running.                                         | •                                                                                          |
|               |                                                                                                    | •                                                                                          |
|               |                                                                                                    | SINGLE<br>ON<br>OFF                                                                        |
|               |                                                                                                    | The activation and running of the cutting motor is indi-<br>cated by the LEDs lighting up. |
| START<br>STOP | Press <b>START STOP</b> to stop the motor. You can also use the installed foot switch for this.                               |                                                                                            |
|               |                                                                                                    | Foot switch for the cutting motor control.                                                 |

| START<br>STOP | Switching whether the cutting motor should be activated by pressing the start button once or twice is done in the settings menu.              |                                            |
|---------------|----------------------------------------------------------------------------------------------------|--------------------------------------------|
|               | If double actuation (2 x) is activated, the button must<br>be pressed twice with a maximum interval of 1 s to<br>start the cutting operation. |                                            |
|               | You can also use the installed foot switch to start cut-<br>ting mode.                                                                        | Foot switch for the cutting motor control. |

| I | Manual cutting is not possible as long as the cutting mode is activated.                                              |
|---|----------------------------------------------------------------------------------------------------|
|   | Do not start the motor with the handwheel lock activated.<br>Failure to do so will result in damage to the appliance! |

To trim the sample, select the trim level as described in chapter 8.9 (SETTING THE TRIMMING).

| TRIM If the Trim latching mode is activated, the trim function is activated and deactivated by pressing <b>TRIM</b> once. The activation of the trim function is shown in the dis- | If the Trim latching mode is activated, the trim function | Time TUE 13:05:05 |            |
|----------------------------------------------------------------------------------------------------|-----------------------------------------------------------|-------------------|------------|
|                                                                                                    | TRIM                                                      | Trim: 19µm        |            |
|                                                                                                    | play.<br>Display with activated trim function.            | Cha: -20 °C (-22) | QF: 0      |
|                                                                                                    |                                                           | ↓ 40 mm/s         | ↑ 125 mm/s |

Activation of the Trim latching mode is described in chapter 8.9.

| ТВІМ | TRIM If the Trim latching mode is deactivated, the trim | Time TUE 13:05:05 |                   |
|------|---------------------------------------------------------|-------------------|-------------------|
|      | Display with deactivated trim function.                 | CUT: 7 µm         | TRIM              |
|      |                                                         | Cha: -20 °C (-22) | Cha: -20 °C (-22) |
|      |                                                         | ↓ 40 mm/s         | ↓ 40 mm/s         |

| Alternatively, <b>WIN UP</b> can also be pressed continuously for accelerated trimming in Trim Rast mode in order to increase the cutting speed briefly while pressing. The cutting motor speed selected for the upward movement is kept constant and is also used for the downward movement, see also chapter 9.12. |
|----------------------------------------------------------------------------------------------------|
| If <b>WIN UP</b> is no longer pressed, the cutting motor will return to the selected cutting motor speeds for the upward and downward movements.                                                                                                    |

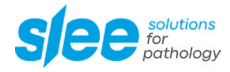

### 9.15 Single cutting

Release hand wheel stop.

| ON<br>OFF | For single cuts, press <b>ON OFF</b> to activate the cut mode and <b>SINGLE</b> to activate the single cut mode. | • START<br>STOP                                                                                                    |
|-----------|----------------------------------------------------------------------------------------------------|----------------------------------------------------------------------------------------------------|
| SINGLE    | The LEDs on the left-hand side of the switches light up when cut mode and single cut mode are activated.         |                                                                                                    |
|           |                                                                                                    | Activation of cut mode and single cut mode is indicated<br>by the LEDs on the left-hand side of the control panel<br>lighting up. |

| Ŧ | Select the stop position of the specimen head after cutting.                                                                                 |
|---|----------------------------------------------------------------------------------------------------|
|   | <b>WIN DOWN</b> : The specimen head will stop at the highest position.<br><b>WIN UP:</b> The specimen head will stop at the lowest position. |

| START<br>STOP | Press <b>START STOP</b> to start the motor. You can also use the installed foot switch to do this.<br>The motor will stop automatically after one cut in the selected end position. |                                            |
|---------------|----------------------------------------------------------------------------------------------------|--------------------------------------------|
|               |                                                                                                    | Foot switch for the cutting motor control. |

| i | Manual cutting is not possible as long as the cutting mode is activated.                                            |
|---|----------------------------------------------------------------------------------------------------|
|   | Do not start the engine with the handwheel lock activated. Failure to do so will result in damage to the appliance. |

#### 9.16 Anti-roll plate

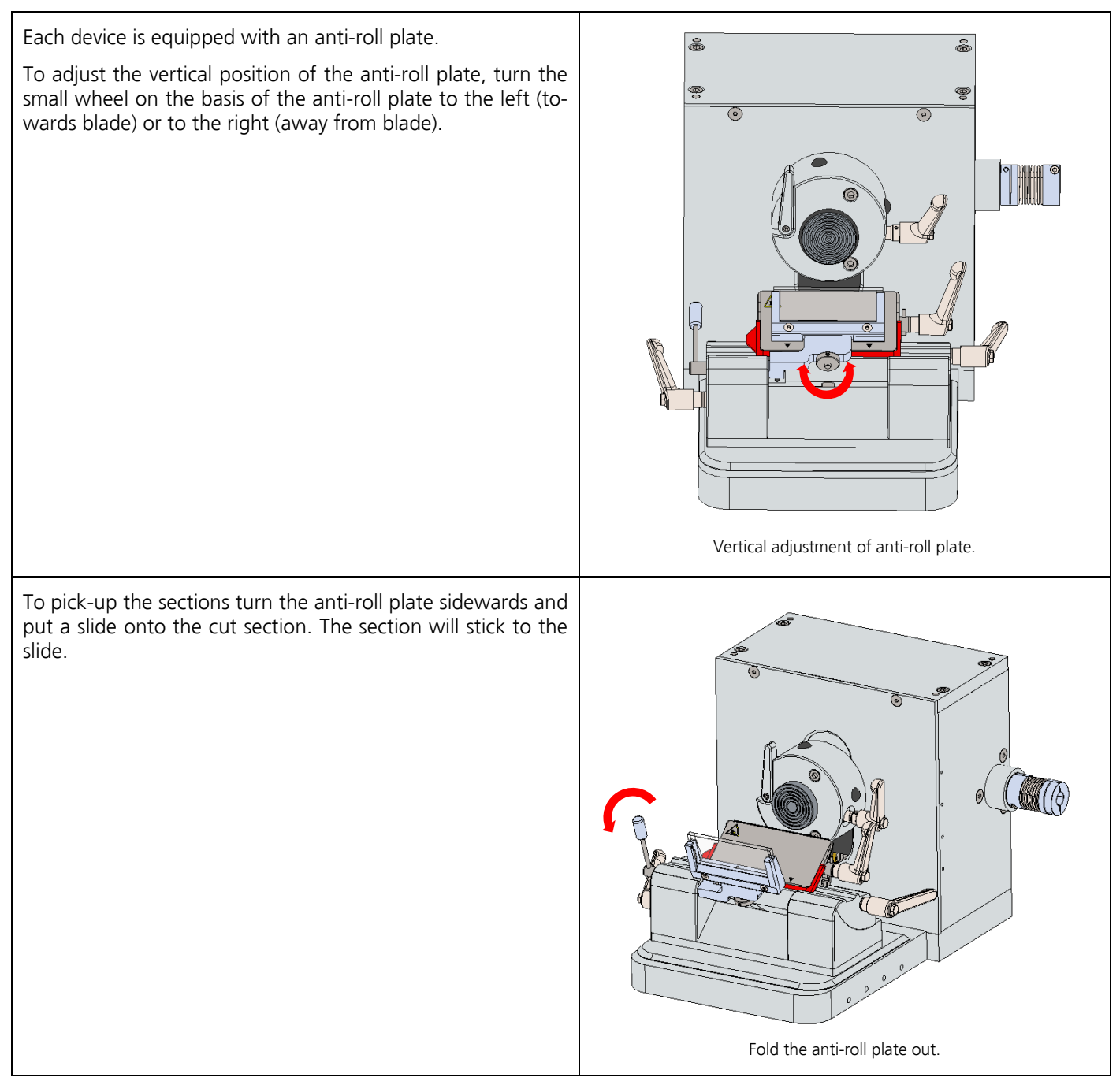

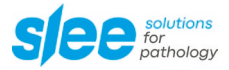

To replace the anti-roll plate, loosen the two screws with the 2 mm Allen key. Then swivel the anti-roll plate forwards and carefully pull it upwards out of the holder.

Insert the new anti-roll plate.

Make sure that the outer raised sides are facing away from you.

Then tighten the two screws again.

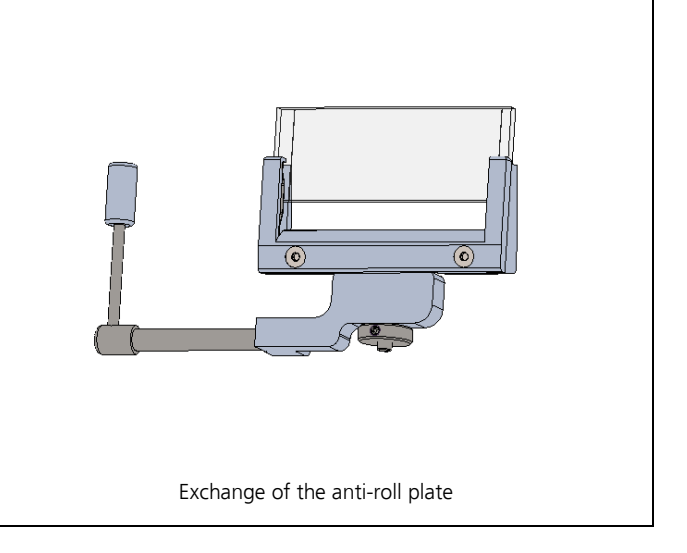

| It is recommended to adjust the setting of the height of the anti-roll plate during the cutting process. |
|----------------------------------------------------------------------------------------------------|
|                                                                                                    |

#### 9.17 Tips and tricks – tissue sectioning

The temperature of the cryostat plays an important role in the quality of the tissue sections obtained. Each type of tissue requires a different temperature. The following list provides an indication. Please note that the temperature ranges indicated in the table below are approximate values and may require adjustments for individual tissues.

| Type of tissue     | Recommended temperature range at the knife or blade edge (°C) |
|--------------------|---------------------------------------------------------------|
| Bone marrow        | -16 down to -25                                               |
| Brain              | -7 down to -10                                                |
| Breast with fat    | -25 down to -30                                               |
| Breast without fat | -16 down to -20                                               |
| Cartilage          | -13 down to -20                                               |
| Fat                | -30 down to -40                                               |
| Heart              | -20 down to -25                                               |
| Intestinal         | -13 down to -20                                               |
| Kidney             | -13 down to -20                                               |
| Larynx             | -13 down to -16                                               |
| Lip                | -10 down to -20                                               |
| Liver              | -7 down to -13                                                |
| Lung               | -13 down to -20                                               |
| Lymph-node         | -13 down to -20                                               |
| Lymphatic          | -13 down to -20                                               |
| Lymphoid           | -13 down to -20                                               |
| Muscle             | -13 down to -20                                               |
| Nose               | -13 down to -20                                               |
| Rectal             | -13 down to -20                                               |
| Scrapings          | -16 down to -25                                               |
| Skin with fat      | -16 down to -25                                               |
| Skin without fat   | -10 down to -16                                               |
| Spleen             | -7 down to -10                                                |
| Testicle           | -10 down to -13                                               |
| Tongue             | -13 down to -20                                               |
| Uterine-curettage  | -7 down to -10                                                |

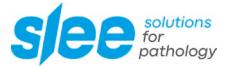

### 9.18 Tips and tricks – cutting artifacts

| Cutting artifact                                           | Cause                                                                     | Remediation                                     |
|------------------------------------------------------------|---------------------------------------------------------------------------|-------------------------------------------------|
| Alternating thin and thick cuts                            | wrong temperature of the cutting edge /<br>blade                          | select temperature according to the tissue type |
|                                                            | wrong temperature of the cryo chamber                                     | adjust temperature                              |
|                                                            | sample is not optimally fixed on specimen holder                          | remove sample and freeze again                  |
| Squeaking sound when<br>cutting, cuts show chatter-<br>ing | sample is not optimally fixed on specimen holder, vibrates during cutting | remove sample and freeze again                  |
| Formation of fractures in                                  | freezing was too fast                                                     | freeze new sample, if possible                  |
| frozen tissue                                              | sample is too big                                                         |                                                 |
| Feed takes place but no                                    | loose blade                                                               | check clamping                                  |
| sections emerge                                            | sample is not optimally fixed on specimen holder                          | remove sample and freeze again                  |
|                                                            | wrong blade angle                                                         | correct angle                                   |
|                                                            | anti-roll plate is too far in the front                                   | adjust anti-roll plate with the adjusting screw |
|                                                            | specimen is not frozen yet                                                | let tissue freeze longer                        |
| Sections distort or roll up                                | gap of the anti-roll plate is too small                                   | set up / adjust                                 |
|                                                            | thickness of sections is too thin                                         | increase thickness of sections                  |
|                                                            | blunt blade                                                               | change blade and / or move laterally            |
| Section cracks up                                          | sample is over frozen                                                     | freeze new sample, if possible                  |
|                                                            | destroyed or dirty blade / edge                                           | change anti-roll blade                          |
| Cuts thaw during cutting                                   | cryostat or cutting temperature is too high                               | correct temperature                             |
| Frost on the blade                                         | cryostat was open too long                                                | close the cryo chamber                          |
| Section sticks to the anti-                                | gap of the anti-roll plate is too small                                   | set up / adjust                                 |
| roll blade                                                 | tissue or fat covers the anti-roll plate                                  | clean anti-roll plate                           |
|                                                            | inappropriate cryostat or blade tempera-<br>ture                          | correct temperature                             |
| Section twists to one side                                 | deposits on cutting edge                                                  | clean blade / cutting edge                      |
|                                                            | gash in the blade, blunt blade                                            | change blade and / or move laterally            |
|                                                            | anti-roll plate is broken                                                 | change anti-roll blade                          |
| Section detaches from slide                                | cut fixed tissue without adhesive                                         | use adhesive                                    |
|                                                            | no adhesive used                                                          |                                                 |
|                                                            | fat tissue                                                                |                                                 |
|                                                            | cartilaginous tissue                                                      |                                                 |

|                          | handling too rough   | work more cautiously, more carefully |
|--------------------------|----------------------|--------------------------------------|
| Section shows horizontal | specimen is too cold | correct temperature                  |
| columns                  |                      | warm up specimen                     |

# 9.19 Tips and tricks – cutting angle

| Problem                          | Cause                      | Remediation                                                             |
|----------------------------------|----------------------------|-------------------------------------------------------------------------|
| Hard tissue does not cut<br>well | cutting angle is too small | tilting the blade away from the specimen increases the clearance angle  |
| Soft tissue does not cut<br>well | cutting angle is too big   | tilting the blade towards the specimen re-<br>duces the clearance angle |

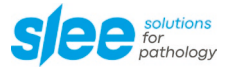

# **10 OPERATION OF CRYOSTAT**

#### 10.1 UV-C disinfection

[only for devices with this optional feature]

UV-C radiation at 254 nm has an intense germicidal effect. Microorganisms, such as viruses, bacteria, fungi and yeasts are effectively destroyed in the area accessible to UV-C light without the addition of chemicals.

The cryostat MNT can be optionally equipped with an UV-C light source that can either be automatically activated (see chapter 8.5) or manually activated.

The default setting for the UV-C light duration and the automatic deactivation is set to 30 minutes. The timer can be set by an authorized service technician.

| For safety reasons the UV-C light will be deactivated automatically when opening of the lid of the cryo chamber. The UV-C disinfection of the surfaces will be aborted and has to be activated again. The OSEI-system of the cryostat flashes red (see chapter 8.3 LED display OSEI-system). |
|----------------------------------------------------------------------------------------------------|
| The default setting for automatic deactivation is set to 30 minutes. The timer can be set by an authorized service technician.                                                                                                    |

### 10.2 Installation instructions for UV-C lamp

Please follow the respective steps and pay attention to the relevant instructions.

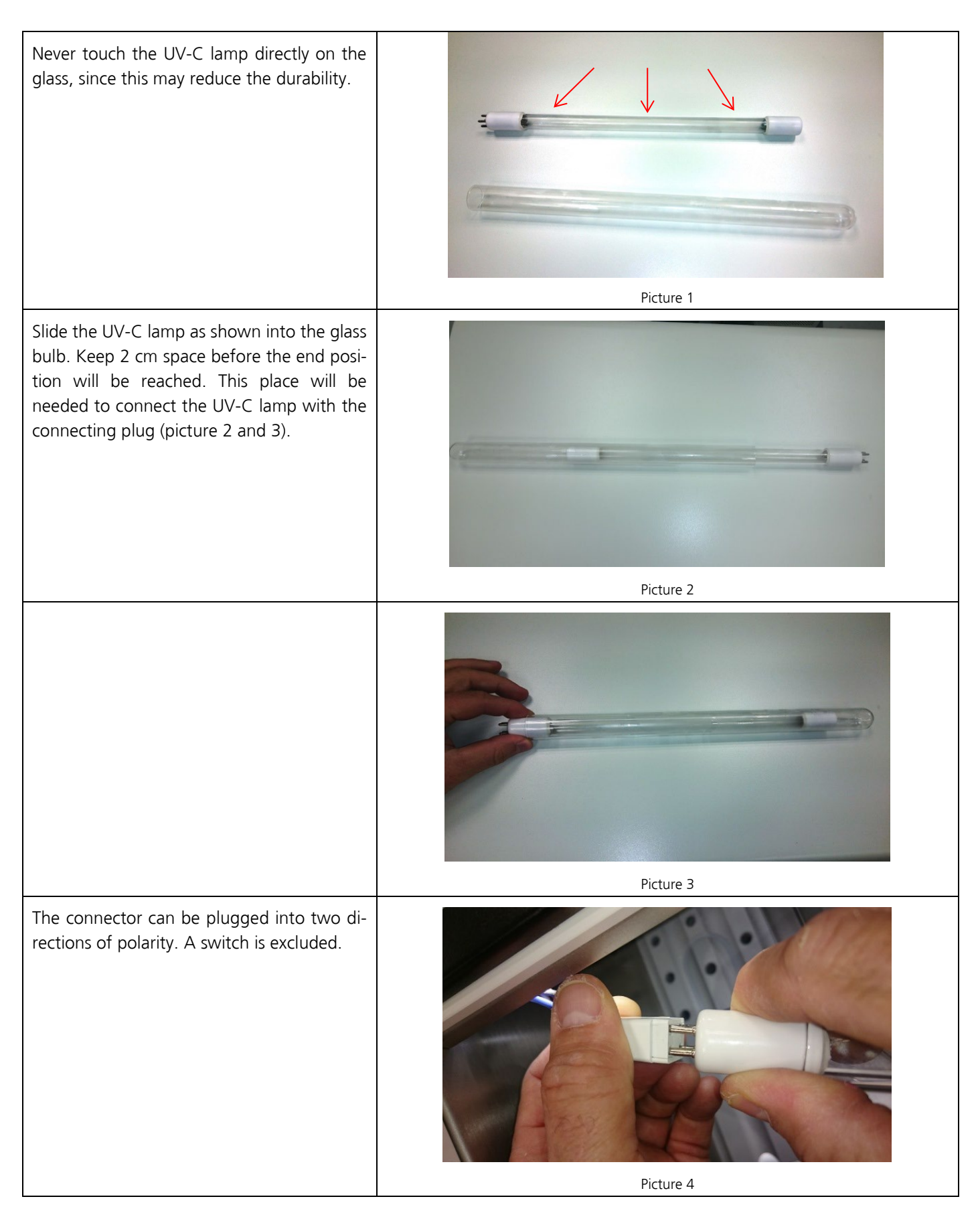

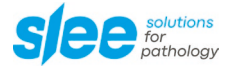

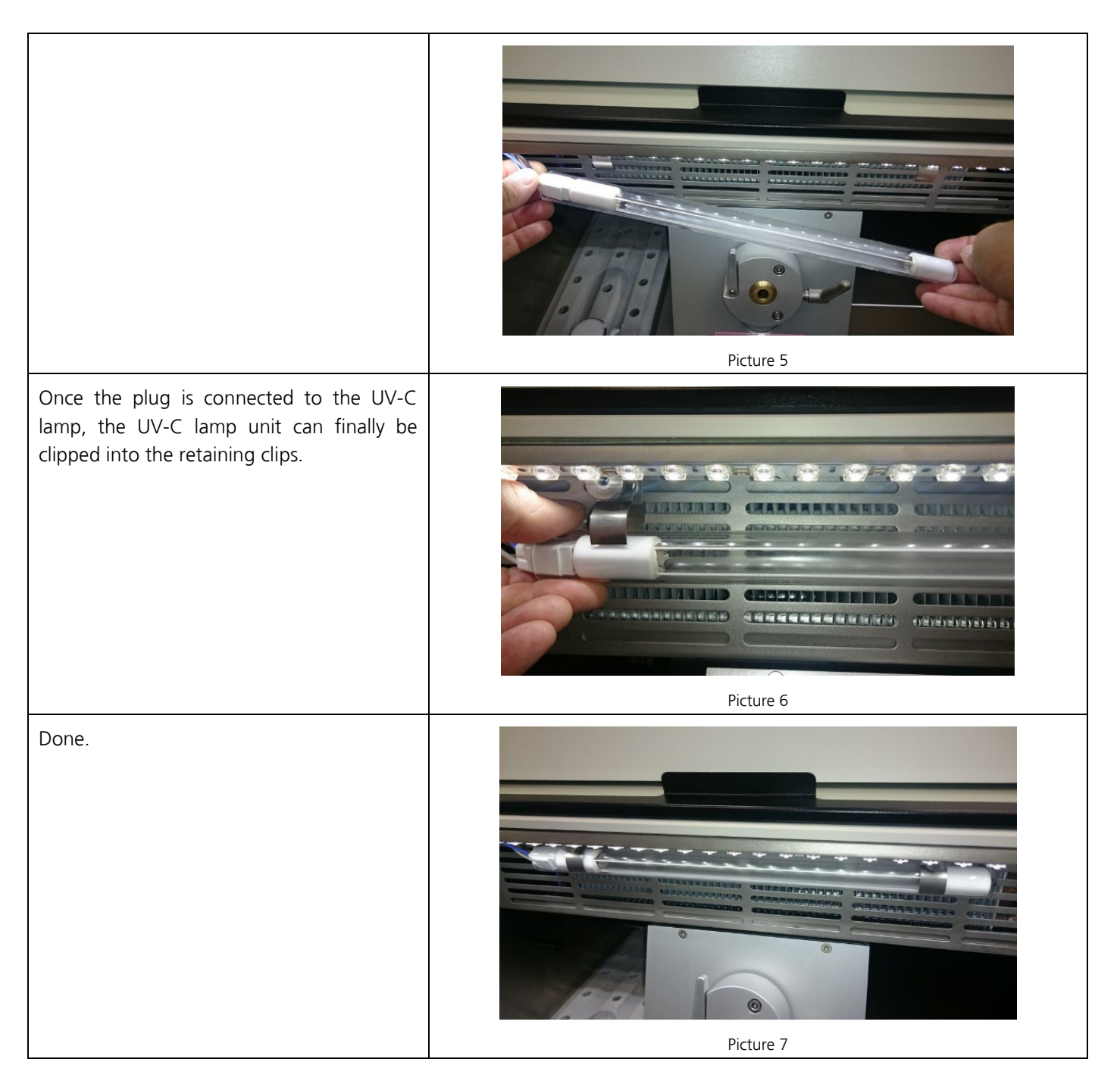

### 10.3 Quick freeze position

[only for devices with this optional feature]

The MNT floor-standing cryostat can be optionally equipped with a quick freeze position (2 positions). Upon activation, the installed element will cool the two quick freeze positions down to approximately -55 °C.

The quick freeze position can be activated in the settings menu (see chapter 8.4).

#### 10.4 Object cooling

[only for devices with this optional feature]

The MNT floor-standing cryostat can be optionally equipped with object cooling.

The object cooling can be activated in the settings menu (see chapter 8.4).

| i | To prevent the object head / sample holder from icing up, the object cooling switches off after 10 minutes of inactivity. Object cooling is reactivated when the window is opened, the hand-wheel is turned or the keypad is operated. |
|---|----------------------------------------------------------------------------------------------------|
|   | Once the set temperature has been reached, the timer restarts.                                                                                                    |

#### 10.5 Extraction system

[only for devices with this optional feature]

The MNT floor-standing cryostat can be optionally equipped with an extraction system for cutting waste / debris.

The suction is activated via the foot switch on the left-hand side of the appliance (see chapter 3 Overview device).

When the foot switch is being pressed, the suction starts. The cutting waste can be extracted via a hose in the cryo chamber. The debris is being collected in a container which then can be easily emptied. When you release the foot switch, the suction stops.

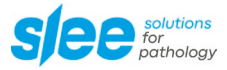

#### 10.6 Heat extractor

| For an even more rapid freezing process with<br>improved structural preservation of tissues,<br>the device is equipped with a heat extractor.<br>Apply the heat extractor on top of the spec-<br>imen during the freezing process. |                      |
|----------------------------------------------------------------------------------------------------|----------------------|
|                                                                                                    | Illustration similar |

| The application of the heat extractor can lead to a change of orientation of the specimen in the frozen block, especially when it comes to smaller samples. |
|----------------------------------------------------------------------------------------------------|
| If precise orientation of the specimen is required, the freezing procedure should be performed without the heat extractor.                                  |

#### 10.7 Automatic / manual defrost

For an optimal effect of the cooling machine, a low thermal resistance at the cooling ribs is crucial. Frequent use of the cooling machine condenses moisture on the cooling ribs and increases the thermal resistance. Therefore, the device, in particular the cooling ribs, is automatically defrosted.

During an automatic or manual activated defrost hot gas from the cooling system is pressed through the evaporator. The ice melts, and the water drops into the condensate water collecting container.

The defrosting process ends at a temperature of 20 °C on the evaporator. The chamber temperature remains in the minus range, so that samples which are stored there do not thaw.

#### **10.8** Complete defrosting of the device

It is highly recommended to defrost the device at least every 6 months. If the device is used regularly in warm tropical climate, a more frequent complete defrost might be necessary. The device should be defrosted for a minimum period of 48 h, better over the weekend.

- Turn the hand wheel to its highest position and activate the hand wheel stop.
- Remove samples and tools from the cryo chamber.
- Switch off the device.
- Be sure to open the window and leave it open until it is switched back on.

#### **Before restarting:**

- Make sure that the microtome and the cooling chamber are completely dry in order to avoid a decision.
- Close the window.
- Switch the device back on.

| Before starting a complete defrost of the device, make sure that all samples have been removed from the cryo chamber.      |
|----------------------------------------------------------------------------------------------------|
| Before switching the device on again, the microtome and the cooling chamber must be com-<br>pletely dry to prevent damage. |

#### 10.9 Emptying the defrosting water collecting container

The unit is equipped with a container for defrosting water. The filling level of the collecting container is checked with a fill level sensor. As soon as "full container" is displayed in the display, the collecting container must be emptied in order to avoid overfilling.

| The contents of the defrosting water collecting container should be disposed of according to laboratory regulations.                       |
|----------------------------------------------------------------------------------------------------|
| To reduce the risk of contamination and infection after emptying, it is recommended to fill a disinfectant concentrate into the container. |

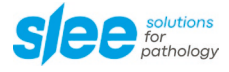

### **11 CLEANING AND MAINTENANCE**

#### 11.1 Cleaning

The recommended frequency of cleaning of the cryostat chamber depends on how frequently the device is used.

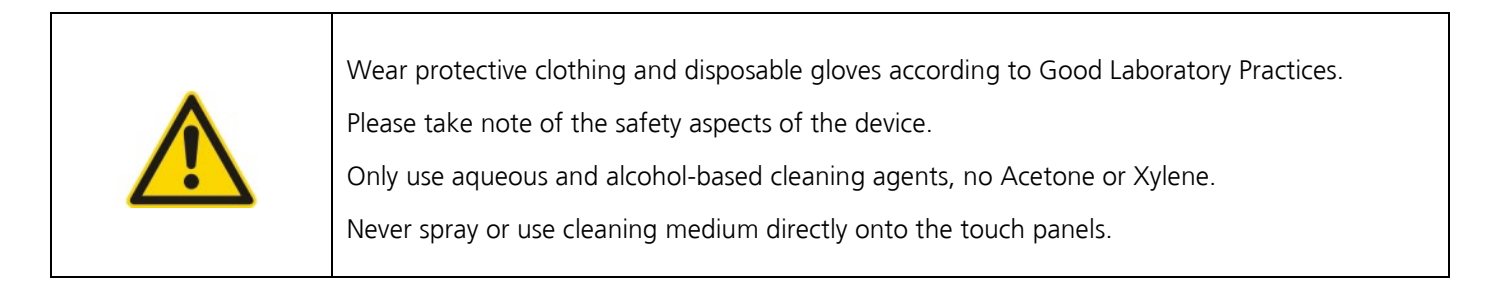

#### **11.2 Disinfection**

Spray disinfection with alcohol-based disinfectants is applicable without removing the microtome from the cryo chamber. When disinfecting the device, take appropriate protective measures (gloves, mask, protective clothing, etc.).

|  | Wear protective clothing and disposable gloves according to Good Laboratory Practices.                                                               |
|--|----------------------------------------------------------------------------------------------------|
|  | When using detergents and disinfectants please comply with the safety precautions of the disin-<br>fectant manufacturer!                             |
|  | The integrated anti-roll plate of the blade holder can be cleaned with alcohol.                                                                      |
|  | Dispose of waste liquid according to the waste disposal regulations!                                                                                 |
|  | Do not turn the device on before the cryo chamber and the microtome are completely dry. Oth-<br>erwise, built-up of ice can damage mechanical parts. |
|  | All components removed from the cryostat must be carefully dried before returning them to the cryo chamber!                                          |
|  |                                                                                                    |

### **11.3** Recommended maintenance and service schedule

| Daily   | Remove frozen section waste from the cryostat chamber after every day of usage.<br>Disinfect if necessary.                                                                                                    |
|---------|----------------------------------------------------------------------------------------------------|
| Weekly  | Cleaning of blade holder (see chapter 11.4).<br>Cleaning of window.                                                                                                    |
| Monthly | Check of temperature sensor in cryo chamber.<br>Cleaning of cryostat ventilation (see chapter 11.5).                                                                                                    |
| Yearly  | Complete service (performed by authorized Slee service technician) <ul> <li>check of all functions</li> <li>complete defrost</li> <li>maintenance of microtome</li> <li>oiling of movable parts</li> <li>check of cooling system</li> <li>check of driving system</li> <li>complete disinfection / cleaning / drying</li> </ul> |

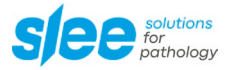

#### 11.4 Cleaning of disposable blade holder

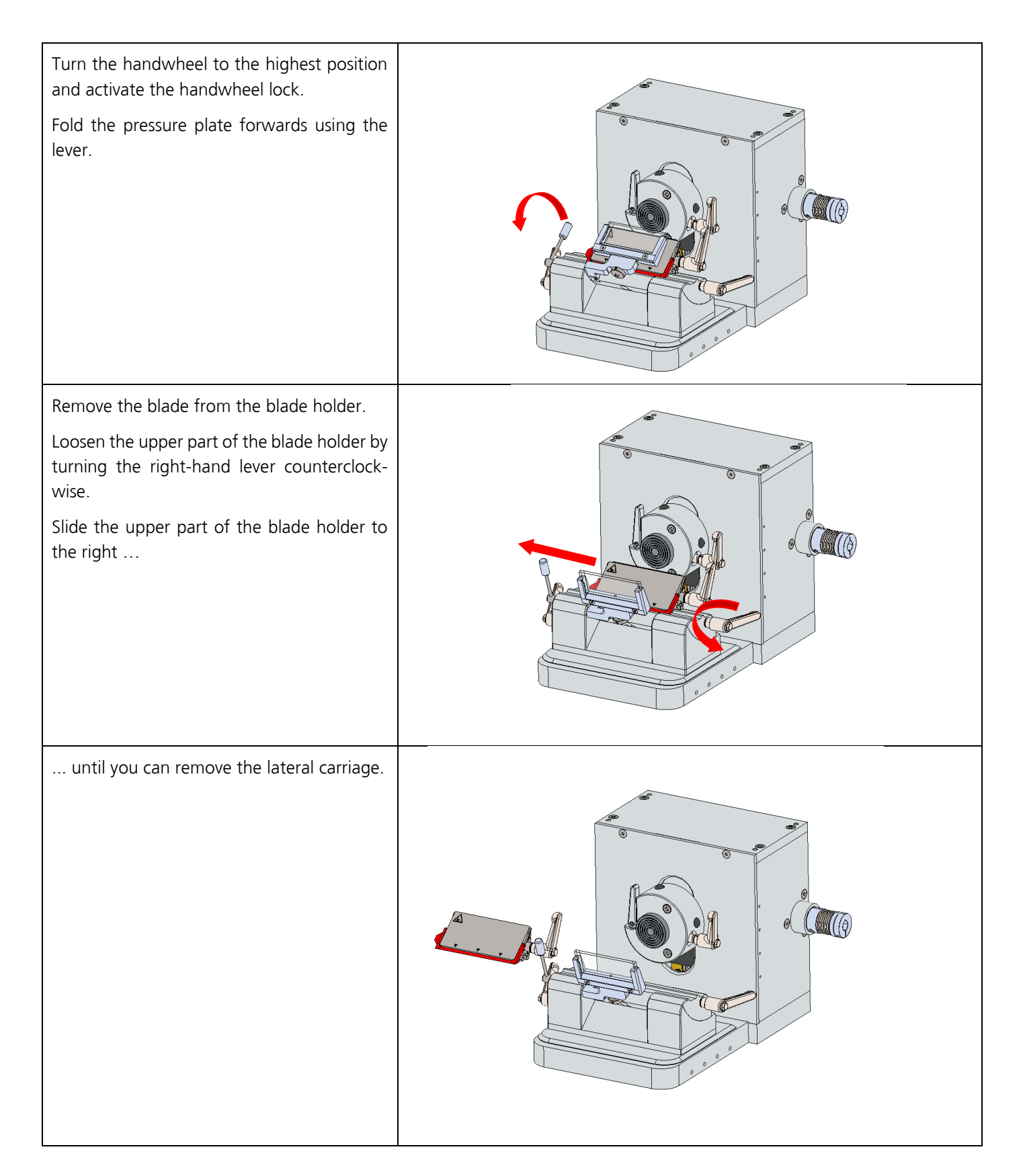

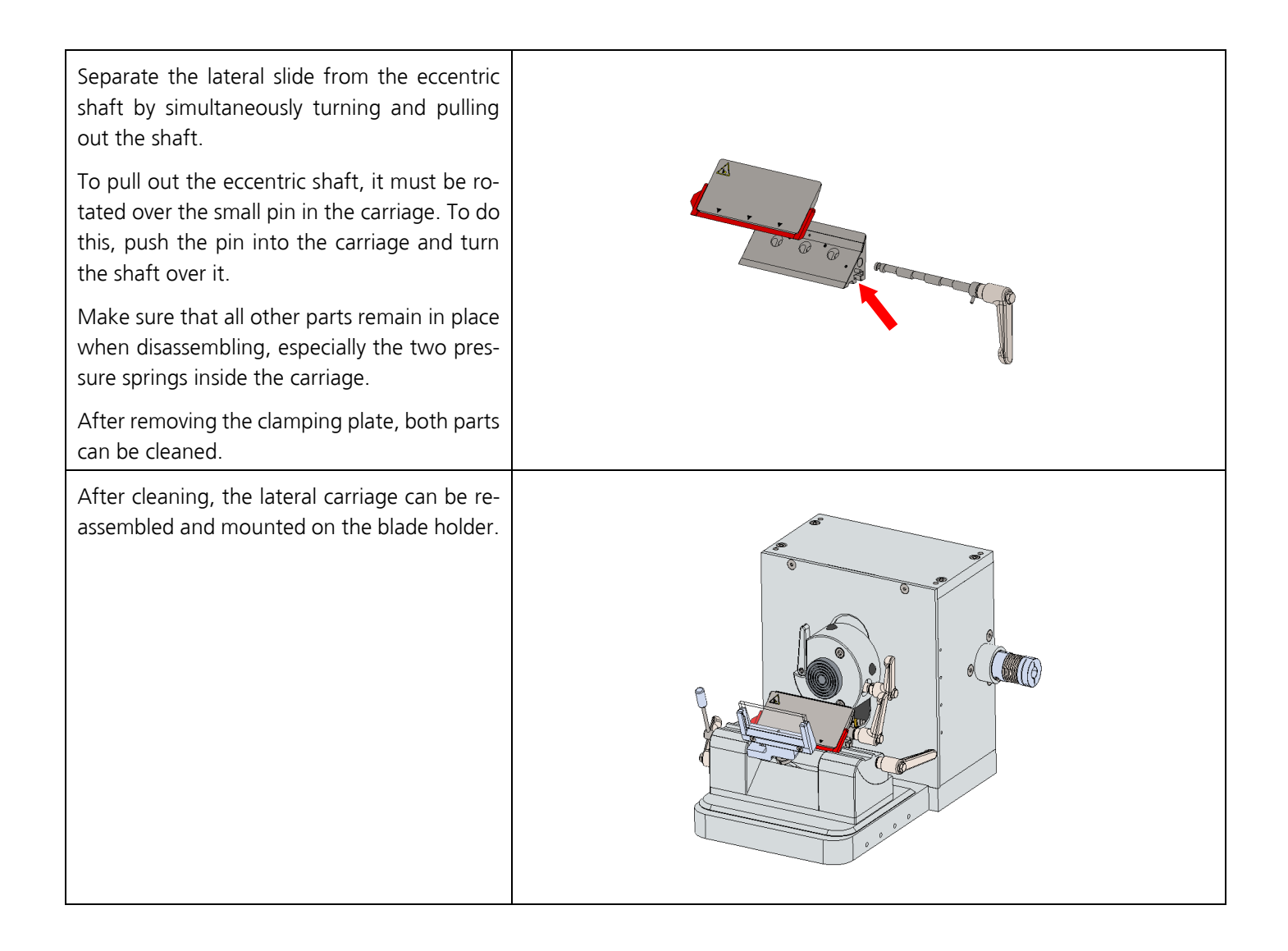

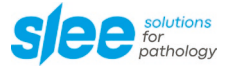

#### 11.5 Cleaning of cryostat ventilation

During daily use, dust settles on the fins of the condenser. This can affect the cooling capacity of the appliance.

Monthly cleaning of the cryostat ventilation is recommended.

MNT: 2 ventilation grilles at the front

We recommend to use a vacuum cleaner for cleaning.

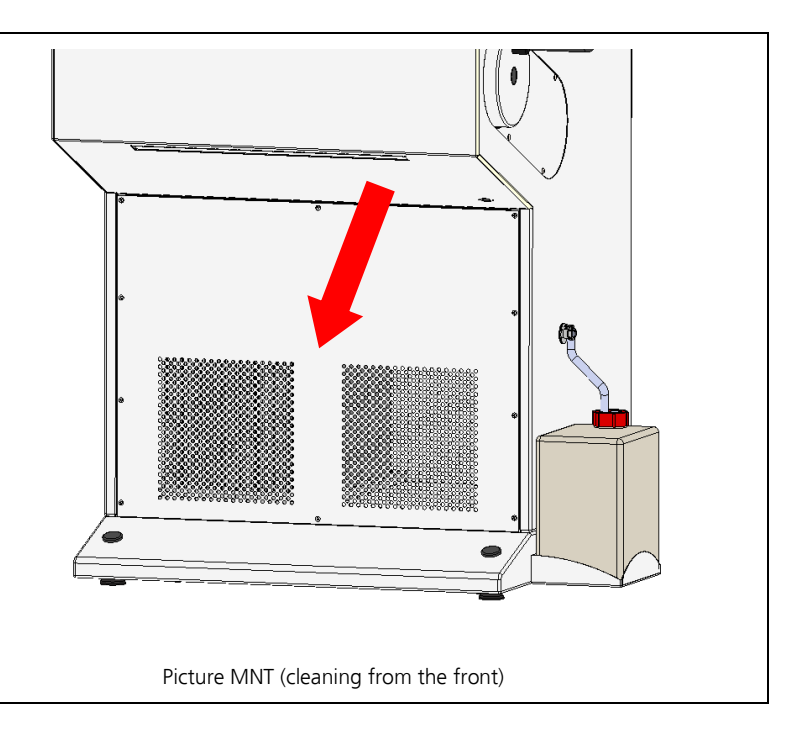

# **12 OPTIONAL ACCESSORIES**

|                                                                                                  | MNT      |
|--------------------------------------------------------------------------------------------------|----------|
| Blade remover, magnetic                                                                          | 34004113 |
| Standard knife holder                                                                            |          |
| Microtome knife (16 cm C-cut, 1 pcs.)                                                            | 28000026 |
| Disposable blade holder (low and high profile)                                                   | 10157004 |
| Object holder rack (stainless steel)                                                             | 31000769 |
| Heat extractor block                                                                             | 31000253 |
| Object holder (Ø 22 mm; 5 pcs., 5 different colors)                                              | 3000002  |
| Object holder (Ø 28 mm; 5 pcs, 5 different colors)                                               | 30000017 |
| Object holder (Ø 35 mm; 5 pcs., 5 different colors)                                              | 30000000 |
| Object holder (Ø 50 mm; 5 pcs., black)                                                           | 30000003 |
| Section removal brush                                                                            | 30001030 |
| Pressure plate (glass, 40 x 26 x 3 mm)                                                           | 32203206 |
| Pressure plate (glass, 70 x 26 x 3 mm)                                                           |          |
| Footrest, height adjustable                                                                      |          |
| Ergosit laboratory chair, low, with castors                                                      |          |
| Ergosit laboratory chair, high, with foot ring and sit-stop castors                              | 10157010 |
| Cork plates (Ø 20 mm, 100 pcs.)                                                                  | 30001001 |
| CryoGlue embedding medium (4 x 125 ml)                                                           | 30001100 |
| Anti-roll plate (standard knife holder, plastic)                                                 | 32001049 |
| Disposable blades (plasma coated), low profile plasma LPS;<br>for soft specimens, 50 pcs. / box  | 28407005 |
| Disposable blades (plasma coated), low profile plasma LPH;<br>for hard specimens, 50 pcs. / box  | 28407004 |
| Disposable blades (plasma coated), high profile plasma HPS;<br>for soft specimens, 50 pcs. / box | 28407007 |
| Cryostat low temperature oil (50 ml)                                                             | 30001011 |
| Filter for extraction system, 5 pcs.                                                             | 33000417 |
| Foot switch                                                                                      | 34001500 |
| Cooling bar cover                                                                                | 32000497 |
| Waste tray (devices without extraction system)                                                   | 32000604 |
| Waste tray (devices with extraction system)                                                      |          |
| Brush tray (only for devices without extraction system)                                          |          |

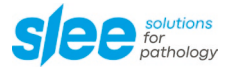

### **13 Service**

Internal components should only be serviced by technicians authorized by SLEE medical GmbH.

If technical service or spare parts are necessary, please contact your local SLEE medical GmbH distributor. Please have the following information available:

- complete contact details,
- type of device and serial number,
- location of device and name of user,
- purpose of service call,
- delivery date of the device.

If it is necessary to return the device, it must be cleaned and disinfected before delivery. It must be returned in its original packing.

If the device or parts thereof are sent back in a dirty or non-disinfected condition, we reserve the right to not accept the delivery of the device.

| i | Please ask for our decontamination protocol before returning the cryostat. |
|---|----------------------------------------------------------------------------|
|---|----------------------------------------------------------------------------|

### **14 WARRANTY**

SLEE medical GmbH guarantees that the product delivered has been subjected to a comprehensive quality control procedure, and that the product is faultless and complies with all technical specifications and / or agreed characteristics warranted.

SLEE medical GmbH guarantees that the device is manufactured under an ISO 9001:2015 and ISO 13485:2016 quality management system.

Unauthorized modification or repair by third party persons will void the warranty.

Only original SLEE medical GmbH spare parts must be used.

Guarantee claims can be put forward only if the device is used according to this manual and for the purpose described.

Mistakes and errors which occur because of improper use cannot be accepted.

### **15 DISPOSAL**

The device or parts of the device must be disposed of according to existing local applicable regulations.

Notes

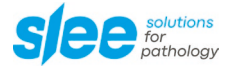

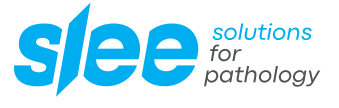

SLEE medical GmbH • Am Neuberg 14 55268 Nieder-Olm • Germany www.slee.de

T: +49 (0) 6136 76997-0 E: mail@slee.de

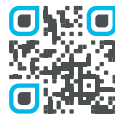

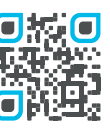

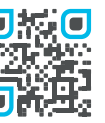

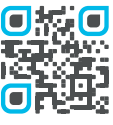

www.slee.de

YouTube

LinkedIn

Instagram